# โครงการพัฒนาระบบรับแจ้งความออนไลน์ คดีอาชญากรรมทางเทคโนโลยี

หลักสูตรอบรมเชิงปฏิบัติการคอมพิวเตอร์ให้กับบุคลากรที่เกี่ยวข้อง ในการรับแจ้งความออนไลน์คดีอาชญากรรมทางเทคโนโลยี

### สำหรับประชาชน

กองบัญชาการตำรวจสืบสวนสอบสวนอาชญากรรม ทางเทคโนโลยี สำนักงานตำรวจแห่งชาติ

CYBER CRIME INVESTIGATION BUREAU

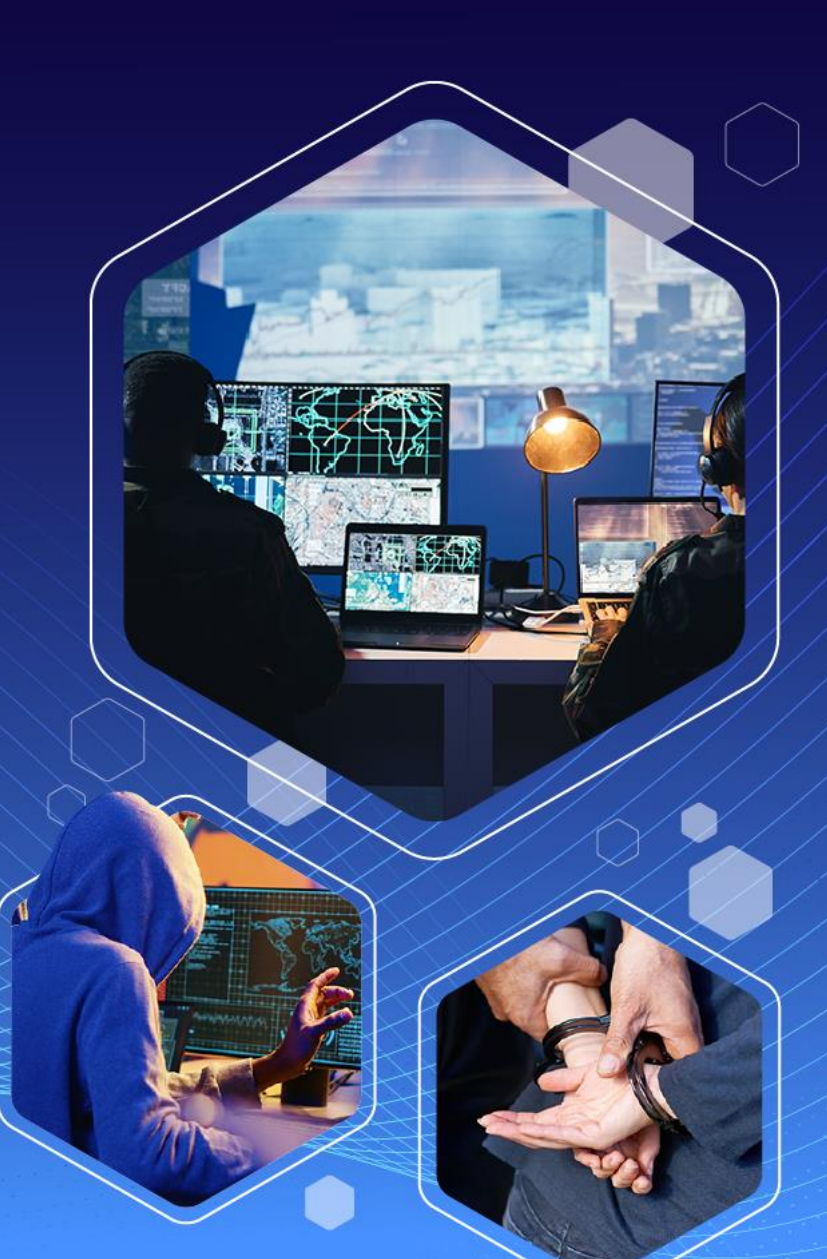

หน้าจอเข้าสู่ระบบ > ลงทะเบียน

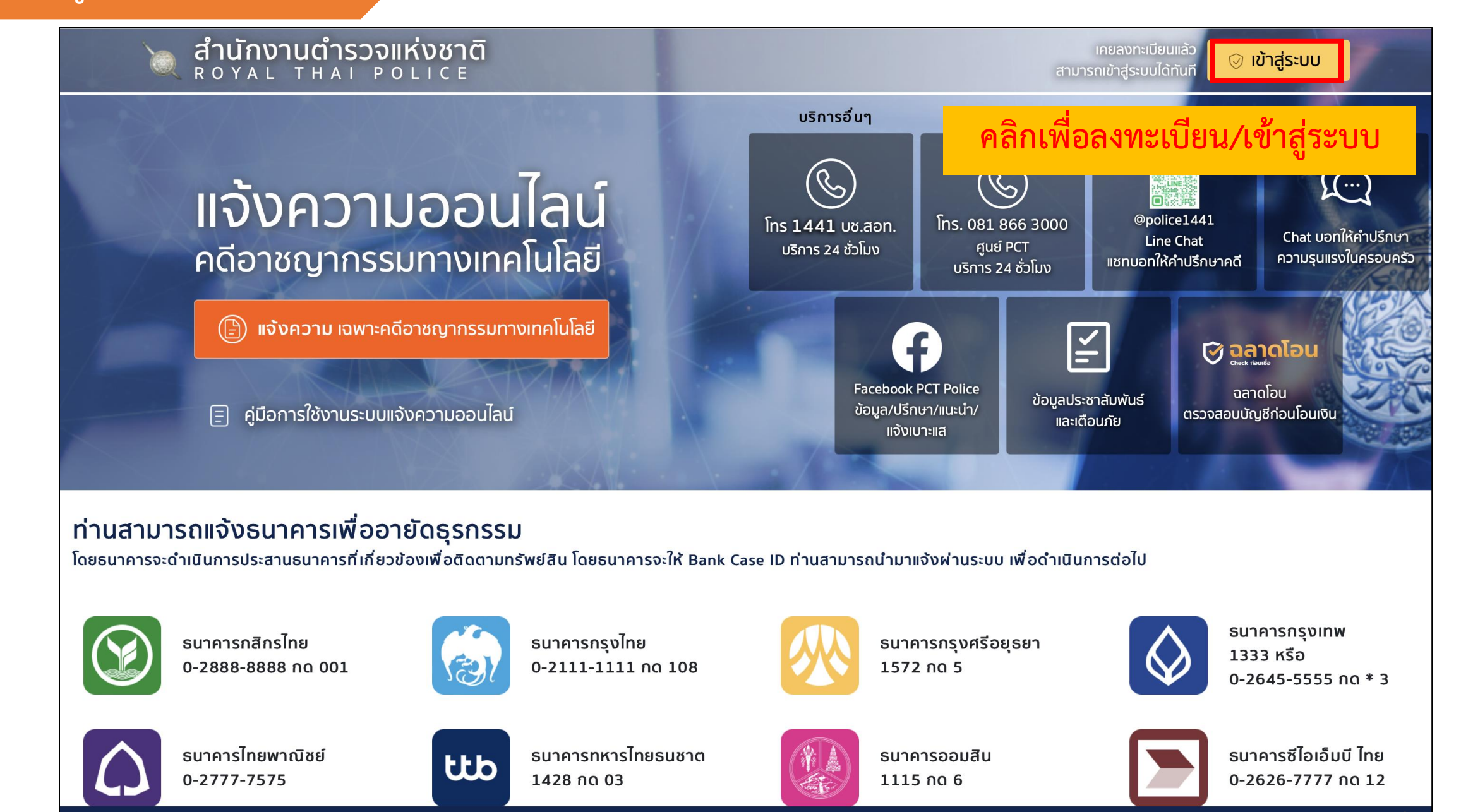

© สงวนลิขสิทธิ์ 2566 **สำนักงานตำรวจแห่งชาต**ิ

สายด่วน : 1441 ปรึกษา-ขอคำแนะนำ : 081 866 3000

## หน้าจอเข้าสู่ระบบ > ลงทะเบียน

🔶 ย้อนกลับ

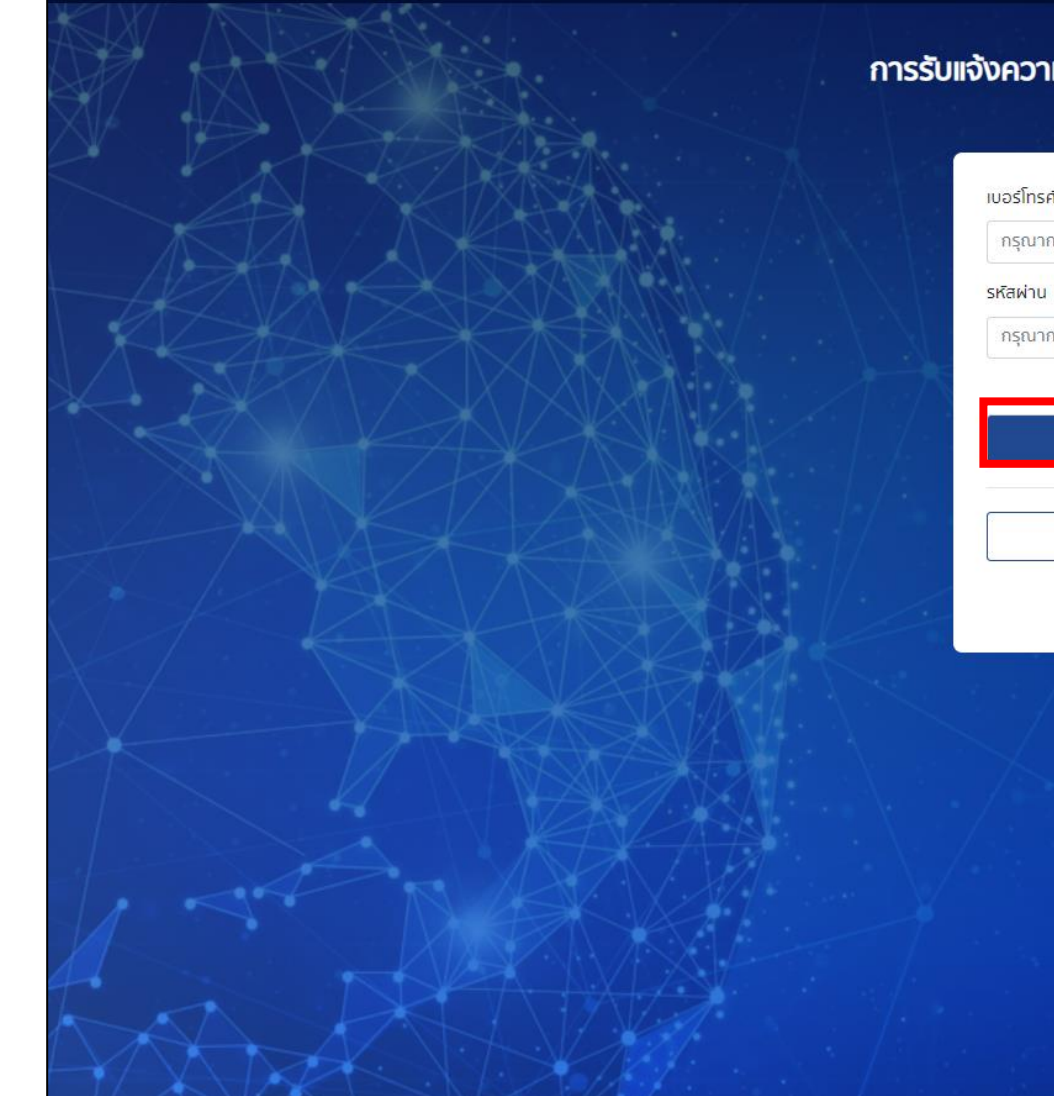

#### การรับแจ้งความทางออนไลน์คดีอาชญากรรมทางเทคโนโลยี สำนักงานตำรวจแห่งชาติ

| กรุณากรอกเบอร์ไทรศัพท์หรืออิเ | มลของท่าน              |
|-------------------------------|------------------------|
| หัสผ่าน                       |                        |
| กรุณากรอกรหัสผ่าน             |                        |
|                               | <u>ลืมรหัสผ่าน</u> ว   |
|                               |                        |
| [→ ¤                          | ້ຳສູ່ຣະບບ              |
| [ <b>→</b> ¤                  | ້ກສູ່ <del>ຣ</del> ະບບ |

## คลิกเพื่อลงทะเบียน

| การรับแจ้ | แจ้งความทางออนไลน์คดีอาชญากรรมทางเทคโนโลยี<br>สำนักงานตำรวจแห่งชาติ                                               |                      |  |  |
|-----------|----------------------------------------------------------------------------------------------------|----------------------|--|--|
|           | <br>ນ້ວມູລຜູ້ໃช້                                                                                                  | 2<br>ยืนยันรหัส OTP  |  |  |
|           | สามารถเลือกได้ว่าจะรับ OT                                                                                         | P จากช่องทางใด       |  |  |
|           | <b>เลือกช่องทางการยืนยัน OTP</b> <ul> <li>เบอร์โทรศัพท์ : 1</li> <li>L4</li> <li>อีเมล : aomsin. : com</li> </ul> |                      |  |  |
|           | รับรหัส                                                                                                    | คลิกเพื่อรับรหัส OTP |  |  |
|           | <table-cell-rows> กลับ</table-cell-rows>                                                                          |                      |  |  |
|           | มีบัญชีผู้ใช้อยู่แล้ว? <b>เ</b> ข                                                                                 | ้าสู่ระบบ            |  |  |
|           |                                                                                                    |                      |  |  |

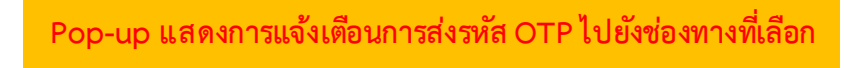

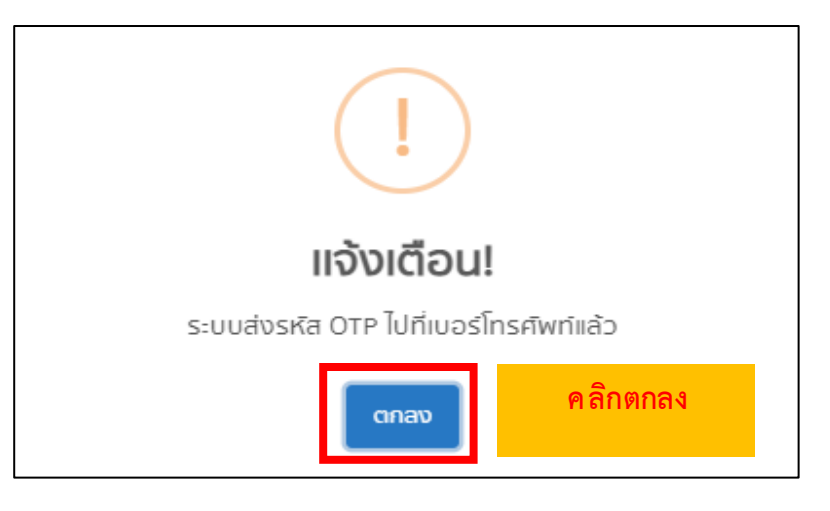

## หน้าจอเข้าสู่ระบบ > ลงทะเบียน

| การรับแ | เจ้งความทางออนlaน์คดิอาชญากรรมทางเทคlulaยี<br>สำนักงานตำรวจแห่งชาติ                                               |   |
|---------|----------------------------------------------------------------------------------------------------|---|
|         | 12<br>ข้อมูลผู้ใช้ ยืนยันรหัส OTP                                                                                 |   |
|         | เลือกช่องทางการยืนยัน OTP<br><ul> <li>เมอร์โทรศัพท์</li> <li>อเมล : aomsir</li> <li>กรอก OTP ที่ได้รับ</li> </ul> |   |
|         | รหัส OTP:*<br>รหัส OTP 6 หลัก                                                                                     |   |
|         | ส่งอีกครั้งได้อีก 44                                                                                              |   |
|         | 🖬 ลงทะเบียน                                                                                                    |   |
|         | คลิกเพื่อลงทะเบียน<br>ุ กลับ                                                                                      | 5 |
|         | มีบัญชีผู้ใช้อยู่แล้ว? <b>เข้าสู่ระบบ</b>                                                                         |   |
|         |                                                                                                    |   |

- -

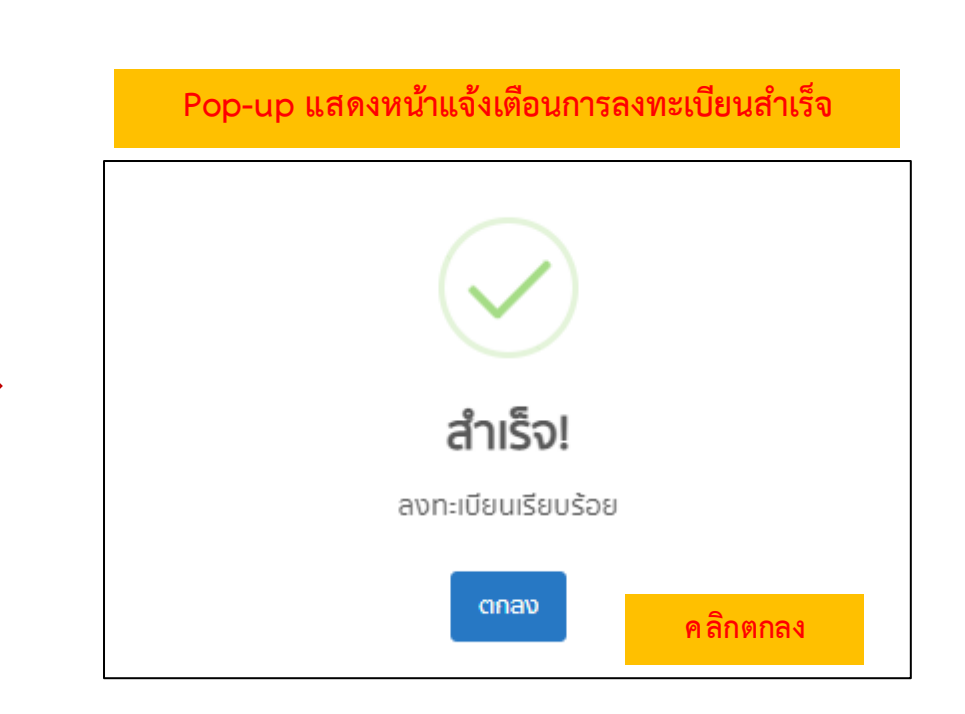

## หน้าจอเข้าสู่ระบบ

🔶 ย้อนกลับ

© สงวนลิขสิทธิ์ 2566 **สำนักงานดำรวงแห่งชาติ** 

#### การรับแจ้งความทางออนไลน์คดีอาชญากรรมทางเทคโนโลยี สำนักงานตำรวจแห่งชาติ

| 1    | กรุณากรอกเบอร์โทรศัพท์หรืออีเมลของท่าน    |
|------|-------------------------------------------|
|      | รหัสพ่าน                                  |
| 2    | กรุณากรอกรหัสผ่าน                         |
|      | ลีมรหัสผ่าน?                              |
|      | [→ เข้าสู่ระบบ                            |
|      | หรือ                                      |
|      | คลิกเพื่อลงทะเบียน                        |
| // . |                                           |
|      |                                           |
| 1.   | กรอกเบอร์โทรศัพท์หรืออีเมลที่ลงทะเบียนไว้ |
| 2.   | กรอกรหัสผ่านที่ตั้งไว้                    |
| 2    | ดลิกหากลื่มรหัสย่าน                       |

4. คลิกเพื่อเข้าสู่ระบบ

สายด่วน : 1441

## หน้าจอเข้าสู่ระบบ > ลืมรหัสผ่าน

🔶 ย้อนกลับ

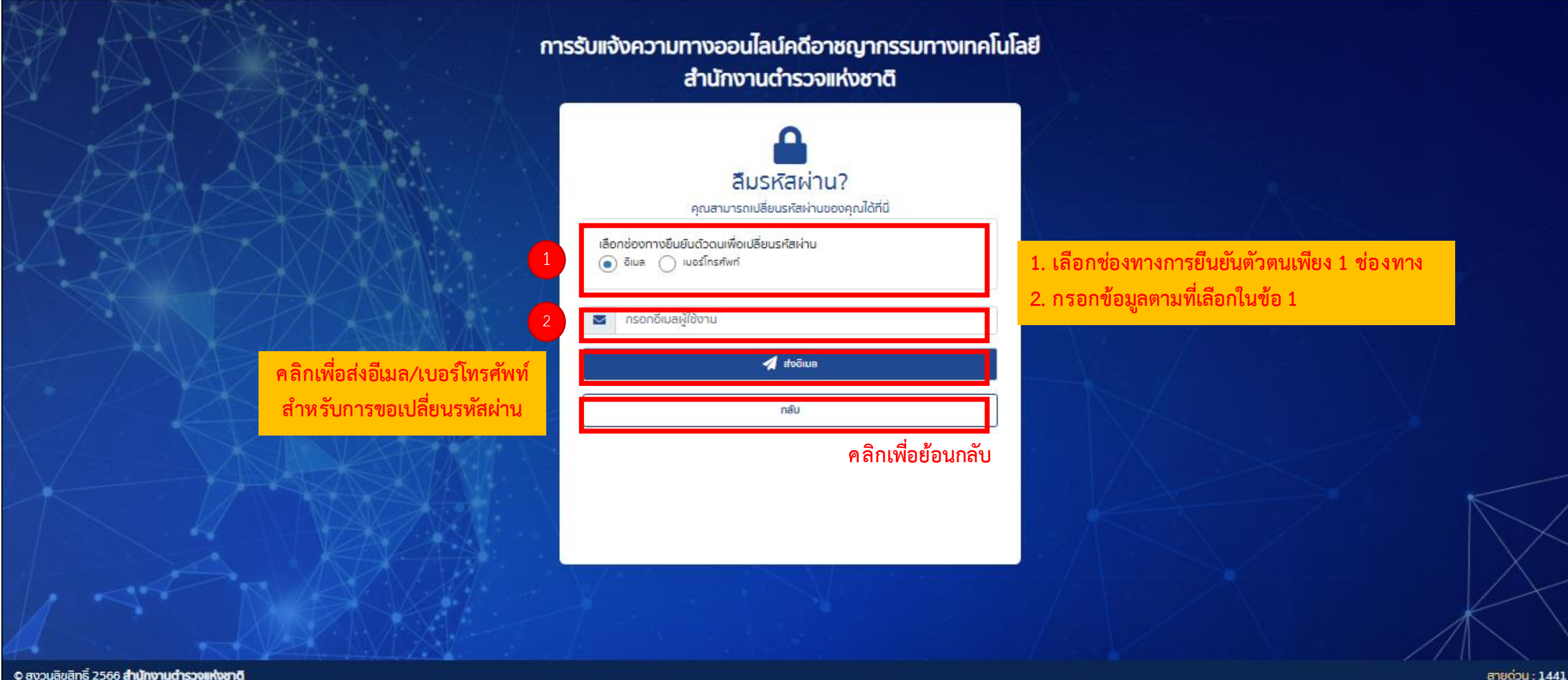

## หน้าจอเข้าสู่ระบบ > ลืมรหัสผ่าน

#### Pop-up แสดงหน้าแจ้งเตือนการส่ง อีเมล หรือ OTP สำเร็จ

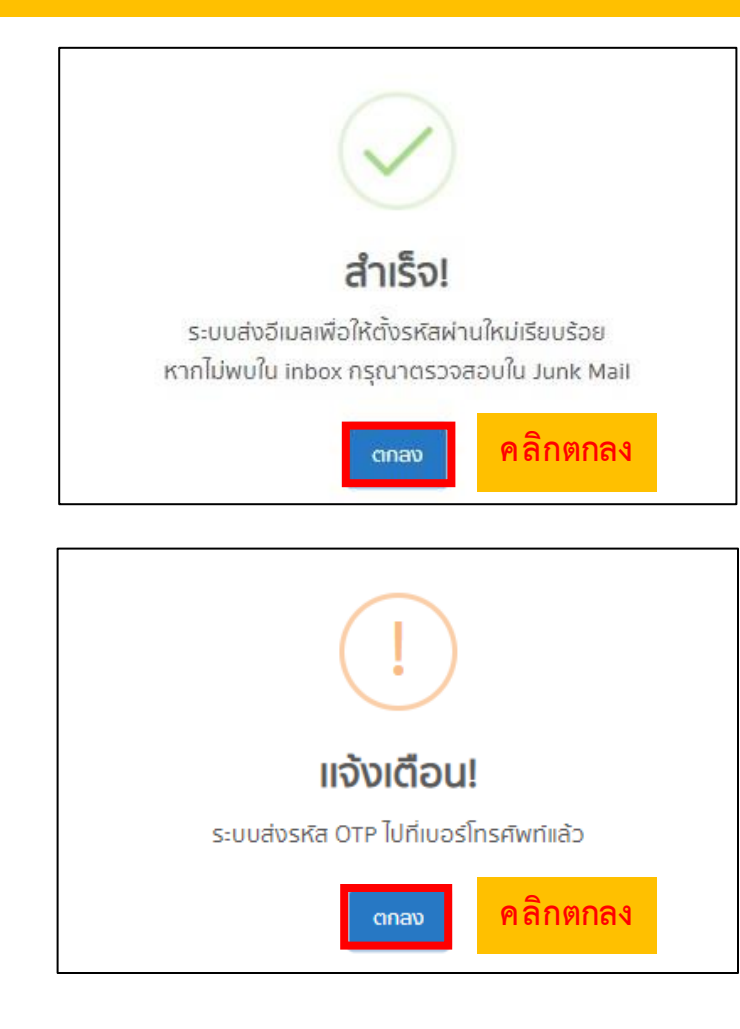

#### หน้าจอแสดงการเปลี่ยนรหัสผ่าน Pop-up แสดงหน้าแจ้งเตือนการเปลี่ยนรหัสผ่านสำเร็จ เปลี่ยนรหัสผ่าน คุณสามารถเปลี่ยนหัสผ่านของคุณได้ที่นี่ รหัสผ่านใหม่:\* กรอกรหัสผ่านใหม่ 24 ยืนยันรหัสผ่านใหม่:\* สำเร็จ! กรอกยืนยันรหัสผ่านใหม่ 20 เปลี่ยนรหัสผ่านเรียบร้อย เปลี่ยนรหัสผ่าน คลิกตกลง ตกลง คลิกเพื่อยืนยันการเปลี่ยนรหัสผ่าน

คู่มือการใช้งานระบบ

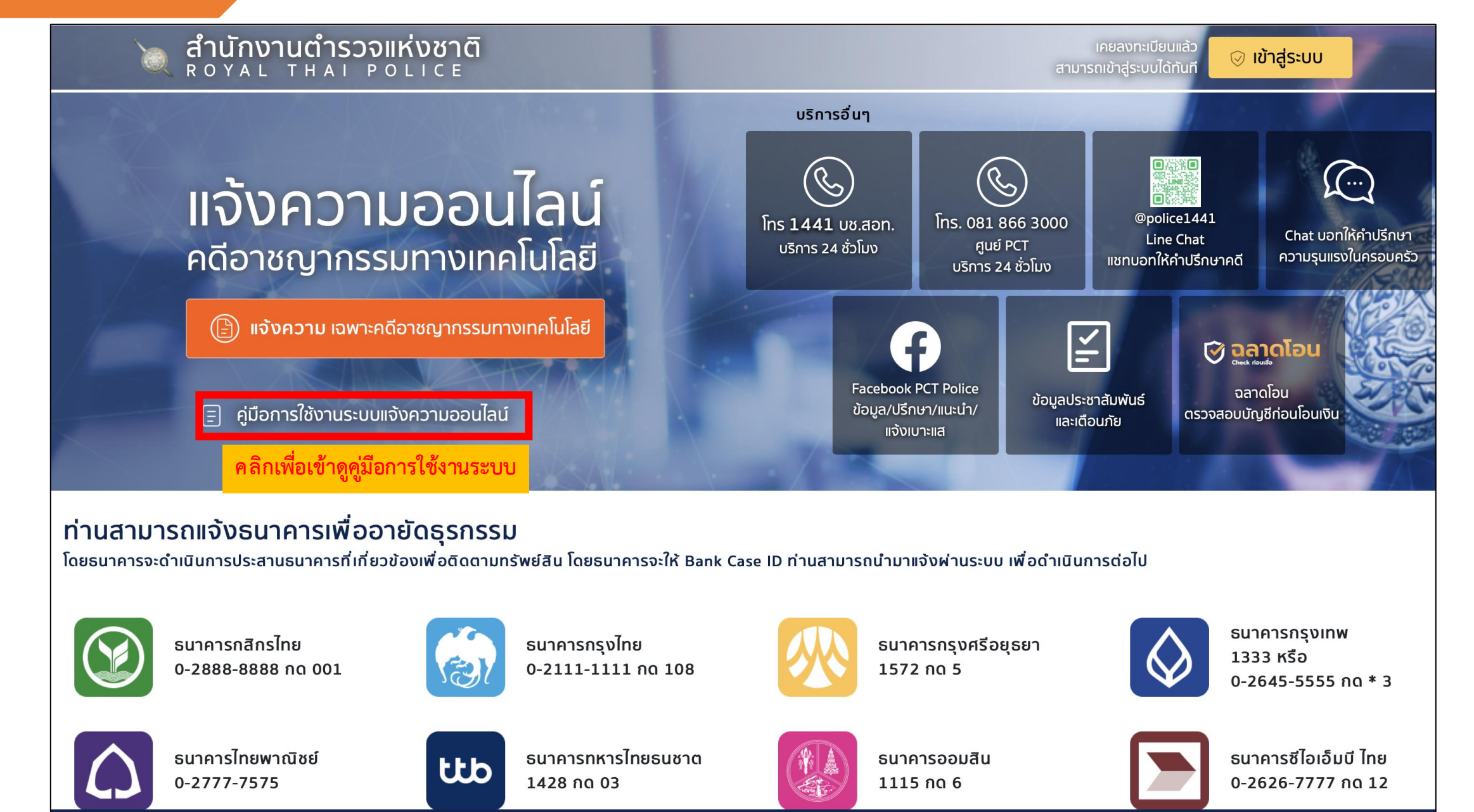

© สงวนลิขสิทธิ์ 2566 **สำนักงานดำรวจแห่งชาต**ิ

สายด่วน : 1441 ปรึกษา-ขอคำแนะนำ : 081 866 3000

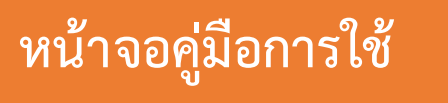

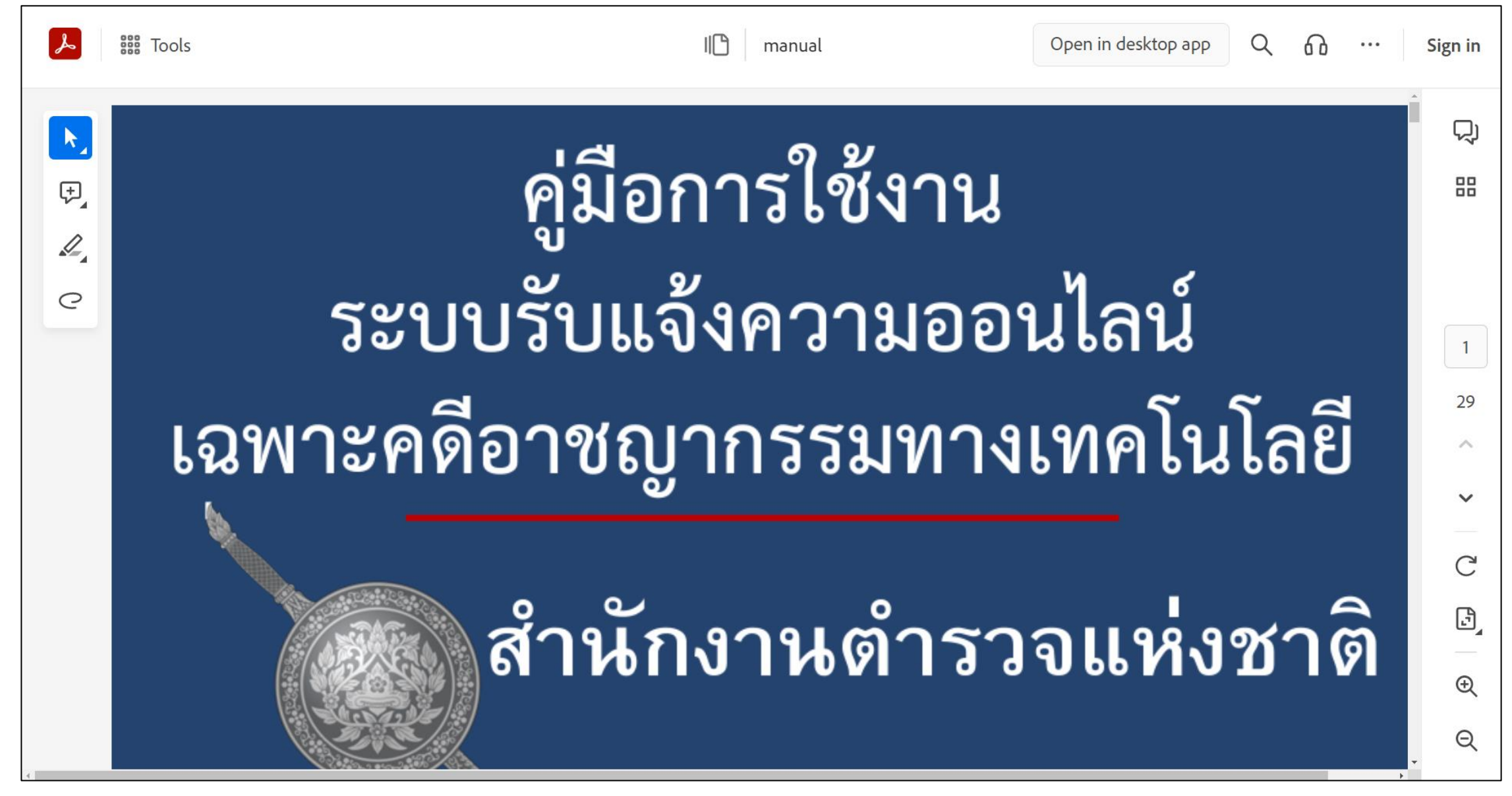

## หน้าจอเข้าสู่ระบบ > ลงทะเบียน/เข้าสู่ระบบ

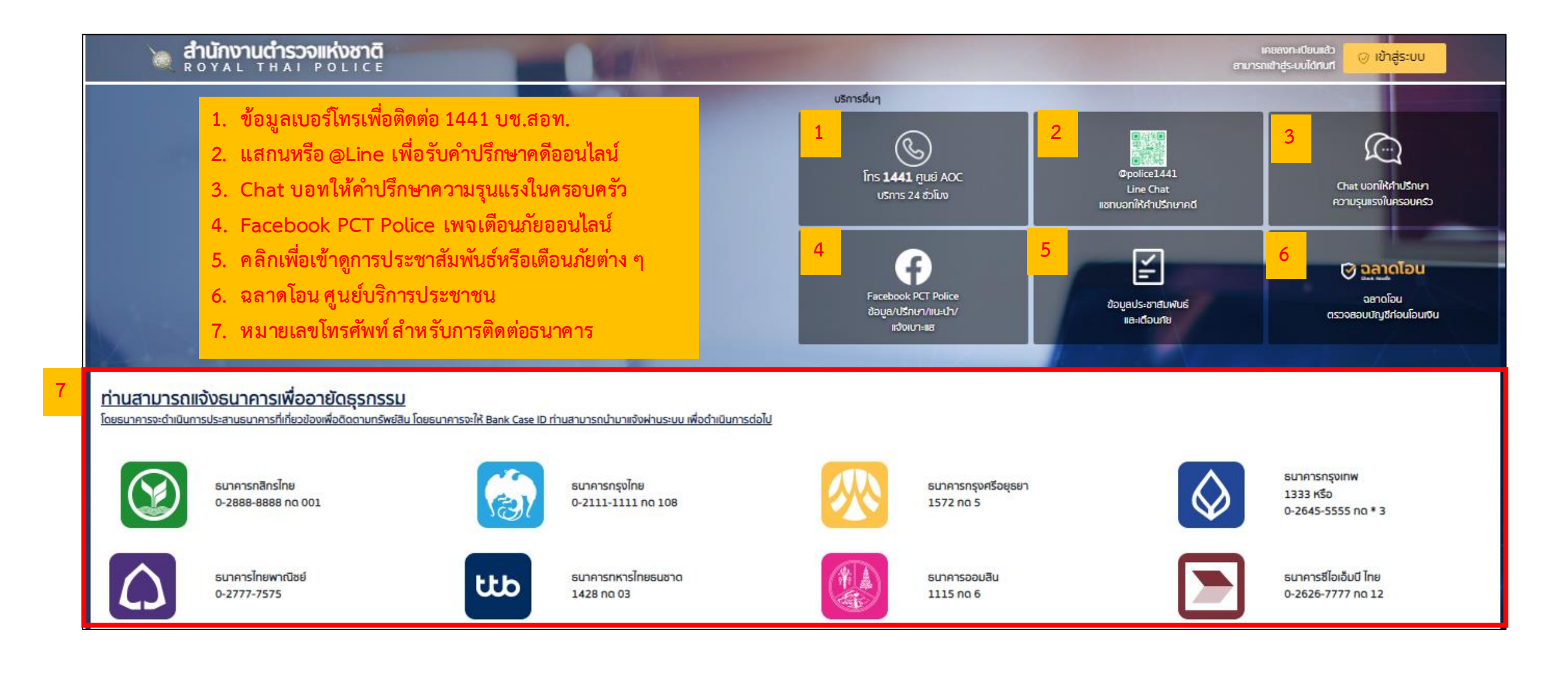

## แจ้งเรื่องใหม่ > ขั้นตอนที่1 คัดกรองความเสียหาย

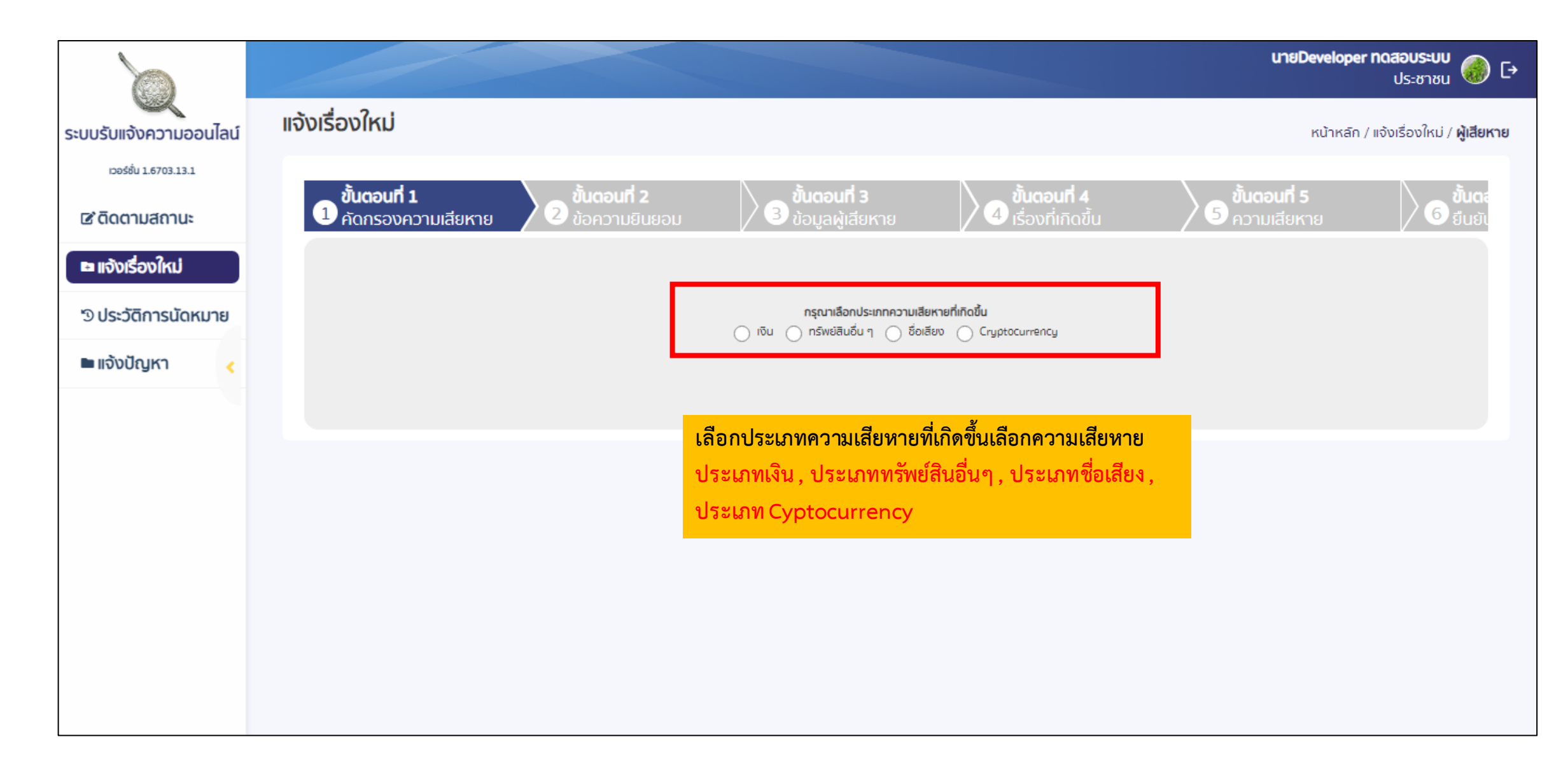

## แจ้งเรื่องใหม่ > ขั้นตอนที่1 คัดกรองความเสียหาย

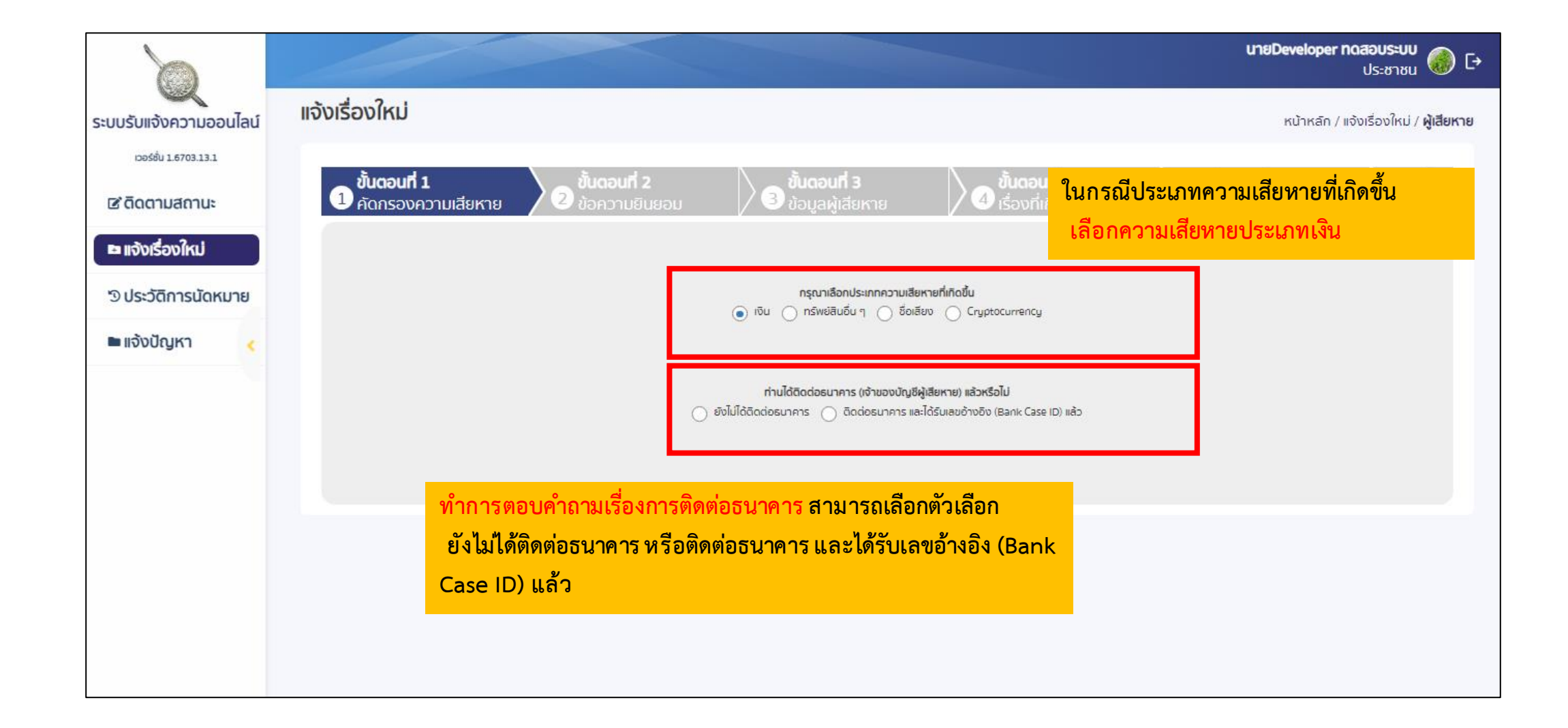

| ระบบรับแจ้งความออนไลน์        | แจ้งเรื่องใหม่                    |                                   |                                    | ี เมื่อผู้เสียหายยังไม่ได้แจ้งธนาด<br>ติดต่อธนาคาร หลังจากนั้นระบ<br>โทร 1441 เพื่อติดต่อขอเลขอ้า | เกมโลงการ<br>การ ให้เลือกตัวเลือก ยังไ<br>บจะแสดงหน้าต่างเตือน <u>ก<br/>งอิงธนาคาร</u> แล้วกดตกลง | กดสอบรรบบ<br>ม่ได้ <sup>เช</sup> ่ม ៚ |
|-------------------------------|-----------------------------------|-----------------------------------|------------------------------------|---------------------------------------------------------------------------------------------------|---------------------------------------------------------------------------------------------------|---------------------------------------|
| <b>๕ ดิ</b> ดตามสถานะ         | ขั้นตอนที่ 1<br>1 คัดกรองความเสีย | หาย ขึ้นดอนที่ 2<br>ช้อความยินยอม | ขั้นตอนที่ 3<br>3 ข้อมูลผู้เสียหาย | 2 ขึ้นดอนที่ 4<br>1ร่องที่เกิดขึ้น                                                                | อันดอนที่ 5<br>6 ความเสียหาย                                                                      | ອ <del>ນັ້ນດ</del> ະ<br>ອີ ສົມສັນ     |
| 🖿 แจ้งเรื่องใหม่              |                                   |                                   |                                    |                                                                                                   |                                                                                                   |                                       |
| ๖ ประวัติการนัดหมาย           |                                   | แจ้งเตือนจากระบบ                  |                                    | ×                                                                                                 |                                                                                                   |                                       |
| <ul> <li>ແຈ້งปัญหา</li> </ul> |                                   | กรุณาโทร 1441                     | L เพื่อติดต่อขอเลขอ                | ว้างอิงธนาคาร                                                                                     |                                                                                                   |                                       |

## แจ้งเรื่องใหม่ ขั้นตอนที่1 คัดกรองความเสียหาย

| ระบบรับสังความออนไส       เจ้งเรื่องใหม่       กปายสก/ระบรับสมมาย       เจ้งเรื่องใหม่         เจ้งเรื่องสิง       เจ้งเรื่องโรงเสียง       เจ้งเรื่องโรงเสียง       เจ้งเสียง       เจ้งเสียง         เจ้งเสียง       เจ้งเสียง       เจ้งเสียง       เจ้งเสียง       เจ้งเสียง       เจ้งเสียง         เจ้งเสียง       เจ้งเสียง       เจ้งเสียง       เจ้งเสียง       เจ้งเสียง       เจ้งเสียง         เจ้งเสียง       เจ้งเสียง       เจ้งเสียง       เจ้งเสียง       เจ้งเสียง       เจ้งเสียง         เจ้งเสียง       เจ้งเสียง       เจ้งเสียง       เจ้งเสียง       เจ้งเสียง       เจ้งเสียง         เจ้งเสียง       เจ้งเสียง       เจ้งเสียง       เจ้งเสียง       เจ้งเสียง       เจ้งเสียง         เจ้งเสียง       เจ้งเสียง       เจ้งเสียง       เจ้งเสียง       เจ้งเสียง       เจ้งเสียง         เจ้งเสียง       เจ้งเสียง       เจ้งเสียง       เจ้งเสียง       เจ้งเสียง       เจ้งเสียง         เจ้งเสียง       เจ้งเสียง       เจ้งเสียง       เจ้งเสียง       เจ้งเสียง       เจ้งเสียง         เจ้งเสียง       เจ้งเสียง       เจ้งเสียง       เจ้งเสียง       เจ้งเสียง       เจ้งเสียง         เจ้งเสียง       เจ้งเสียง       เจ้งเสียง       เจ้งเสียง       เจ้งเสียง       เจ้งเสียง       เจ้งเสียง                                                                                                    |                                                |                                                                                                    | <b>นายDeveloper กดสอบระบบ</b><br>ประชาชน 🎯 더                                           |
|----------------------------------------------------------------------------------------------------|------------------------------------------------|----------------------------------------------------------------------------------------------------|----------------------------------------------------------------------------------------|
| แม่ประเวลาแน่<br>เต่องเรื่อนอากแน่น<br>อาประวัสิการป้องนาย<br>อาประวัสิการป้องนาย<br>อาประวัสิการประวัสิการประวาสิการประวัสิการประวัสิการประวัสิการประวาสิการประวาสิการประวิการประวิการประวัสิการประวิการประวิการประวาสิการประวาสิการประวาสิการประวาสิการประวาสิการประวาสิการประวาสิการประวาสิการประวาสิการประวาสิการประวาสิการประวาสิการประวาสิการประวาสิการประวาสิการประวาสิการประวาสิการประวาสิการ<br>ประวาสิการประวาสิการประวาสิการประวาสิการประวาสิการประวาสิการประวาสิการประวาสิการประวาสิการประวาสิการประวาสิการปร<br>ประวาสิการประวาสิการประวาสิการประวาสิการประวาสิการประวาสิการประวาสิการประวาสิการประวาสิการประวาสิการประวาสิการประวาสิการป | ระบบรับแจ้งความออนไลน์                         | แจ้งเรื่องใหม่                                                                                                    | หน้าหลัก / แจ้งเรื่องใหม่ / <b>ผู้เสียหาย</b>                                          |
| <ul> <li>มรังปร่องใหม่<br/>ครุณาเสรียบย้อยูลเลยอำงอิง รายละเอียดการแร้งจากธนาคาร<br/>สามารถลอบกาบ-เร่งเหตุกับธนาคารเง้าของบัญชีกับกิ caoo 24 ช่อโบง</li> <li>เองปัญหา</li> <li>เองปัญหา</li> <li>เองประเพรา</li> <li>เองประเพรา<!--</th--><th>เวอร์ชั่น 1.6703.13.1<br/><b>12 ติดตามสถานะ</b></th><th>แจ้งเตือนจากระบบ<br/>ผู้เสียหายดำเนินการแจ้งธนาคารเพื่ออายัดบัญชีคนร้ายเรียบร้อยแล้วหรือไม่</th><th>ว<b>นที่ 5</b><br/>เสียหาย 6 ยืนยัง</th></li></ul>                                                                                                    | เวอร์ชั่น 1.6703.13.1<br><b>12 ติดตามสถานะ</b> | แจ้งเตือนจากระบบ<br>ผู้เสียหายดำเนินการแจ้งธนาคารเพื่ออายัดบัญชีคนร้ายเรียบร้อยแล้วหรือไม่                                                                                                    | ว <b>นที่ 5</b><br>เสียหาย 6 ยืนยัง                                                    |
| <ul> <li>โด้มีและย่างอียงกระบาทระย์: กรุมารมุ</li> <li>โด้มีและย่างอียงกระบาทระย์: กรุมารมุ</li> <li>โด้สมและจำเอียงกระบาทระย์: เสียงระบาทระย์เสียงระบาทระเสียงระบาทระเสียงระบาทระเสียงระบาทระย์เสียงระบาทระย์เสียงระบาทระย์เสียงระบาทระเสียงระบาทระย์เสียงระบาทระย์เสียงระบาทระเสียงระบาทระย์เสียงระบาทระย์เส<br/>เมื่อผู้เสียงระย์เสียงระบาทระย์เสียงระบาทระย์เสียงระบาทระย์เสียงระบาทระย์เสียงระบาทระย์เสียงระบาทระย์เสียงระบาทระย์เสียงระบาทระย์เสียงระบาทระย์เสียงระย์เสียงระบาทระย์เสียงระย์เสียงระย์เสียงระย์เสียงระย์เสียงระย์เสียงระย์เสียงระย์เสียงระย์เสียงระย์เส<br/>เสียงระย์เสียงระย์เสียงระย์เสียงระย์เสียงระย์เสียงระย์เสียงระย์เสียงระย์เสียงระย์เสียงระย์เสียงระย์เสียงระย์เสียงระย์เสียงระย์เสียงระย์เสียงระย์เสียงระย์เสียงระย์เสียงระย์เสียงระย์เสียงระย์เสียงระย์เสียงระย์เสียงระย์เสียงระย์เสียงระย์เสียงระย์เสียงระย์เสียงระย์เสียงระย์เสียงระย์เสียงระย<br/>เสียงระย์เสียงระย์เส<br/>เสียงระย์เสียงระย์เสียงระย์เสียงระย์เสียงระย์เสียงระย์เสียงระย์เสียงระย์เสียงระย<br/>เสียงระย์เสียงระย์เสียงระย์เสียงระย์เสียงระย์เสียงระย์เสียงระย์เสียงระย์เสียงระย์เสียงระยะยะย์เสียงระย์เสียงระย<br/>เสียงระย์เสียงระย์เสียงระย์เสียงระย์เสียงระย์เ</li></ul>                                             | แจ้งเรื่องใหม่ <sup>1</sup> ประวัติการนัดหมาย  | <b>ค้ำแนะนำ</b><br>กรุณาเตรียมข้อมูลเลขอ้างอิง รายละเอียดการแจ้งจากธนาคาร<br>สามารถสอบถาม-แจ้งเหตุกับธนาคารเจ้าของบัญชีทันที ตลอด 24 ชั่วโมง                                                                                                    |                                                                                        |
| ระสงของอยาการ<br>เมื่อผู้เสียหายได้ติดต่อธนาคาร (เจ้าของบัญชีผู้เสียหาย) แล้ว และได้รับรหัสอ้างอิง<br>(Bank Case ID) จากธนาคารแล้ว ให้ทำการกรอกเลขอ้างอิงจากธนาคาร ให้เลือก<br>ตัวเลือก <u>"ใช่ ติดต่อธนาคาร (เจ้าของบัญชีผู้เสียหาย) แล้ว และได้รับรหัสอ้างอิง (Bank<br/>Case ID) จากธนาคารแล้ว" หลังจากนั้นจะแสดงหน้าต่างแจ้งเตือนสำหรับทำการกรอก<br/>ข้อมอาตา้อมอิชาวอระยาการ หน้อว่าอนกับเรือนกัดหรับที่อาจากรับการกรอก<br/>ข้อมอาตา้อมอิชาวอระยาการ หน้อว่าอนกับเรือนกัดหรับที่อาจากรับการกรอก</u>                                                                                                    | 🖿 แจ้งปัญหา 🧹                                  | ได้รับเลขอำงอิงจากธนาคารแล้ว : กรุณาระบุ ด็ดdอธนาคาร :<br>วันและเวลาที่ได้รับเลขอำงอิงจากธ เลือกวันเวลา 🗖                                                                                                    |                                                                                        |
| เมื่อผู้เสียหายได้ติดต่อธนาคาร (เจ้าของบัญชีผู้เสียหาย) แล้ว และได้รับรหัสอ้างอิง<br>(Bank Case ID) จากธนาคารแล้ว ให้ทำการกรอกเลขอ้างอิงจากธนาคาร ให้เลือก<br>ตัวเลือก <u>"ใช่ ติดต่อธนาคาร (เจ้าของบัญชีผู้เสียหาย) แล้ว และได้รับรหัสอ้างอิง (Bank</u><br><u>Case ID) จากธนาคารแล้</u> ว" หลังจากนั้นจะแสดงหน้าต่างแจ้งเตือนสำหรับทำการกรอก<br>ด้วนอเอซอ้องอิงออกธนห้อย่อย เชื้อเพื่อเพื่อเพื่ออาจออกอังเอือนสำหรับทำการกรอก                                                                                                    |                                                | นันที่ก ยกเล็ก                                                                                                    |                                                                                        |
| ขยมูสเสขอางองจากอนาคาร หน่าต่างแจงเตอนสาหรบทาการกรอกขอมูสเสขอางองจาก<br>ธนาคาร เมื่อกรอกข้อมูลครบถ้วนแล้วให้กด บันทึก หรือ ยกเลิก เมื่อต้องการยกเลิกการ<br>เพิ่มข้อมูล เมื่อกรอกข้อมูลครบถ้วนแล้วให้กดบันทึก เมื่อทำการตอนดำการและเพิ่ม                                                                                                    |                                                | เมื่อผู้เสียหายได้ติดต่อธนาคาร (เจ้าของบัญชีผู้เสียหาย) แล้ว และได้รับรหัสอ้างอิง<br>(Bank Case ID) จากธนาคารแล้ว ให้ทำการกรอกเลขอ้างอิงจากธนาคาร ให้เลือก<br>ตัวเลือก <u>"ใช่ ติดต่อธนาคาร (เจ้าของบัญชีผู้เสียหาย) แล้ว และได้รับรหัสอ้างอิง (Ba</u><br><u>Case ID) จากธนาคารแล้</u> ว" หลังจากนั้นจะแสดงหน้าต่างแจ้งเตือนสำหรับทำการกร<br>ข้อมูลเลขอ้างอิงจากธนาคาร หน้าต่างแจ้งเตือนสำหรับทำการกรอกข้อมูลเลขอ้างอิงจ<br>ธนาคาร เมื่อกรอกข้อมูลครบถ้วนแล้วให้กด บันทึก หรือ ยกเลิก เมื่อต้องการยกเลิกกา | าก<br>15<br>10<br>10<br>10<br>10<br>10<br>10<br>10<br>10<br>10<br>10<br>10<br>10<br>10 |

## แจ้งเรื่องใหม่ ขั้นตอนที่1 คัดกรองความเสียหาย

<u>รูปตัวอย่าง</u>หน้าต่างแจ้งเตือนสำหรับทำการกรอกข้อมูลเลขอ้างอิงจากธนาคาร เมื่อกรอกข้อมูลครบถ้วนแล้วให้กด <u>บันทึก</u> หรือ <u>ยกเลิก</u> เมื่อต้องการยกเลิกการเพิ่มข้อมูล

แจ้งเตือนจากระบบ

| <b>ผู้เสียหายดำเนินการแจ้งธนาคารเพื่ออายัดบัญชีคนร้ายเรียบร้อยแล้วหรือไม่</b><br>คำแนะนำ<br>กรุณาเตรียมข้อมูลเลขอ้างอิง รายละเอียดการแจ้งจากธนาคาร<br>สามารถสอบถาม-แจ้งเหตุกับธนาคารเจ้าของบัญซีทันที ตลอด 24 ชั่วโมง |                     |        |                |                                |  |
|----------------------------------------------------------------------------------------------------|---------------------|--------|----------------|--------------------------------|--|
| ได้รับเลขอำงอิงจากธนาคารแล้ว :                                                                                                    | 0000SCB0000000      | ٢      | ดิดต่อธนาคาร : | ธนาคารไทยพาณิชย์ จำกัด (มหาชน) |  |
| วันและเวลาที่ได้รับเลขอำงอิงจากธ                                                                                                    | 2024-04-02 11:36:00 | ۵      |                |                                |  |
|                                                                                                    |                     | บันทึก | ยกเลิก         |                                |  |
| เมื่อกรอกข้อมูลครบถ้วนแล้วให้กดบันทึก                                                                                                    |                     |        |                |                                |  |

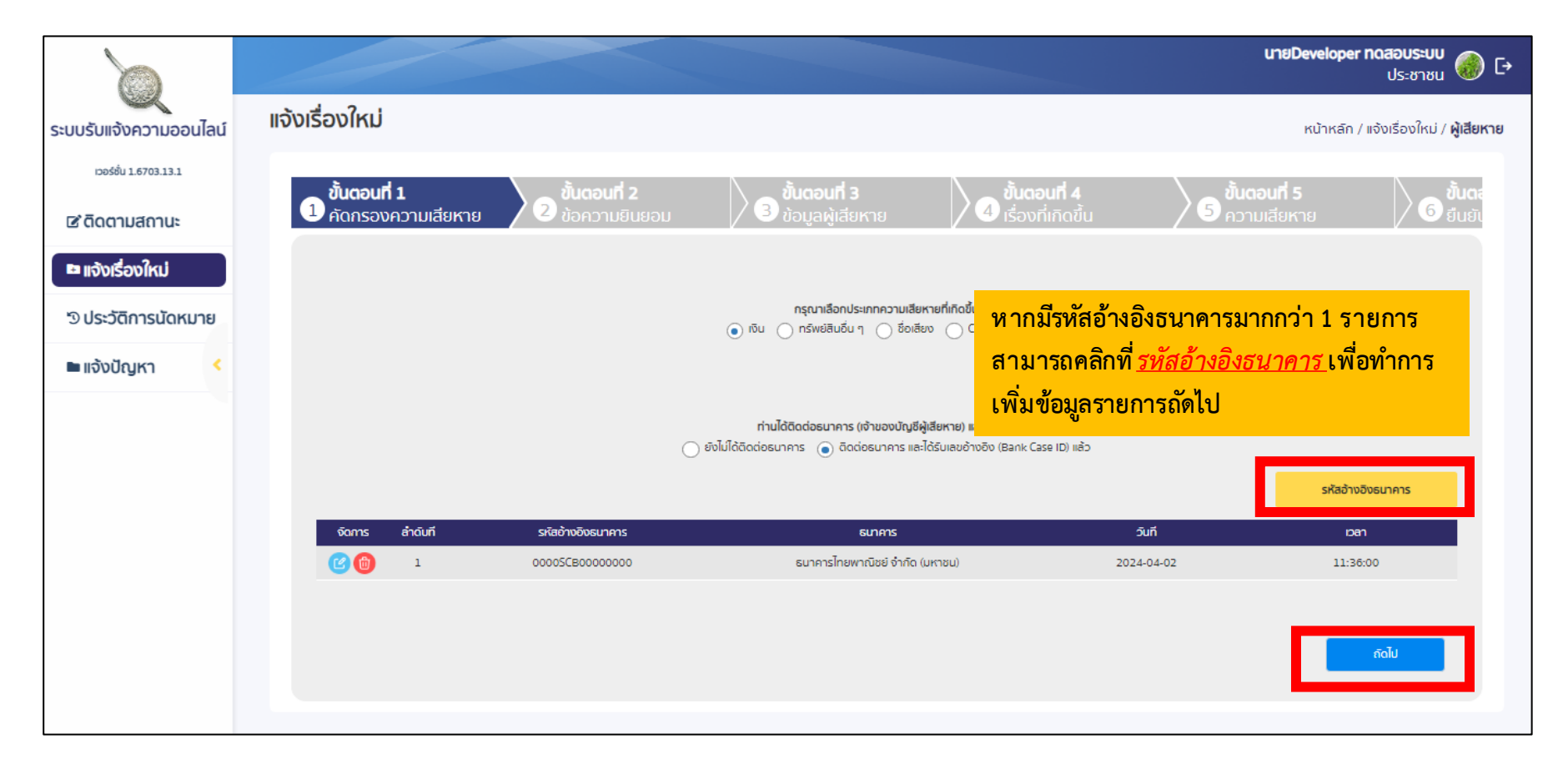

#### เมื่อทำการตอบคำถามและเพิ่มข้อมูลครบถ้วนแล้วให้ <u>กดถัดไป</u>

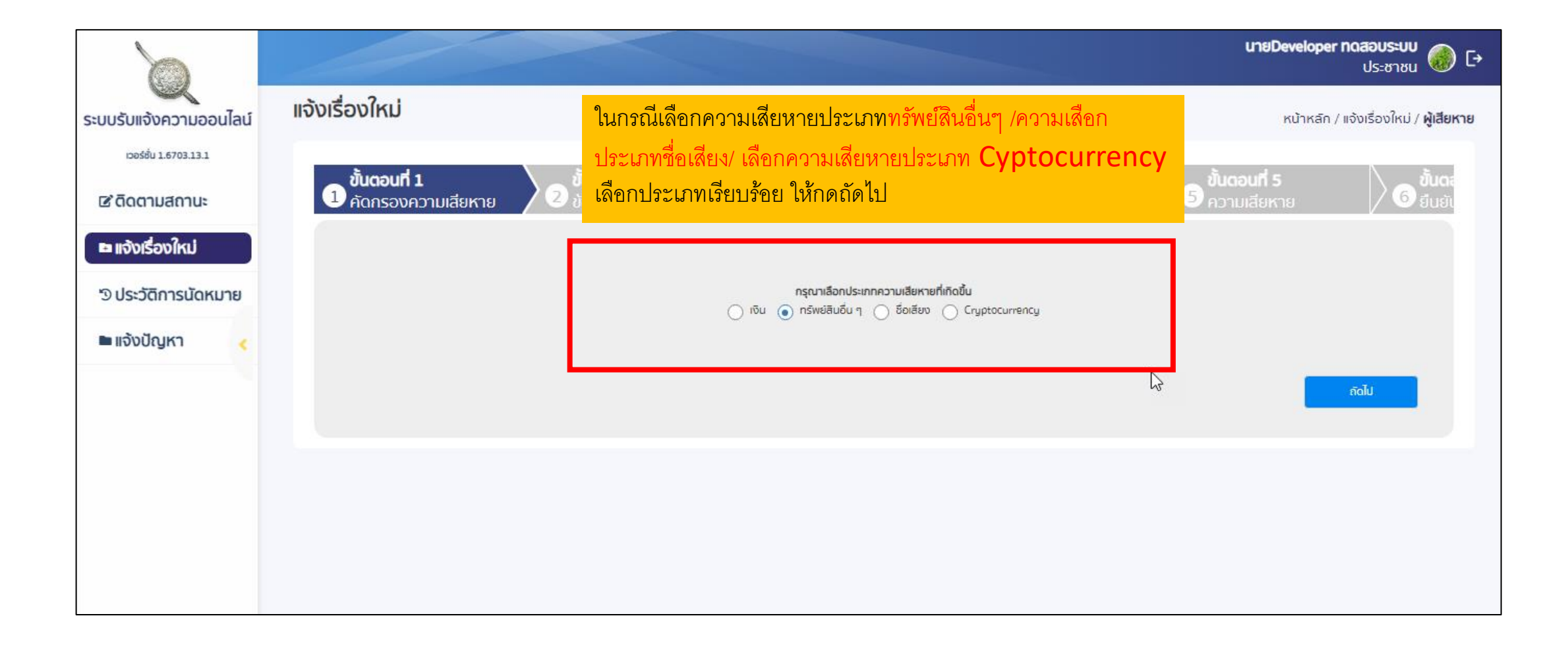

## แจ้งเรื่องใหม่ > ขั้นตอนที่ 2 ข้อความยินยอม

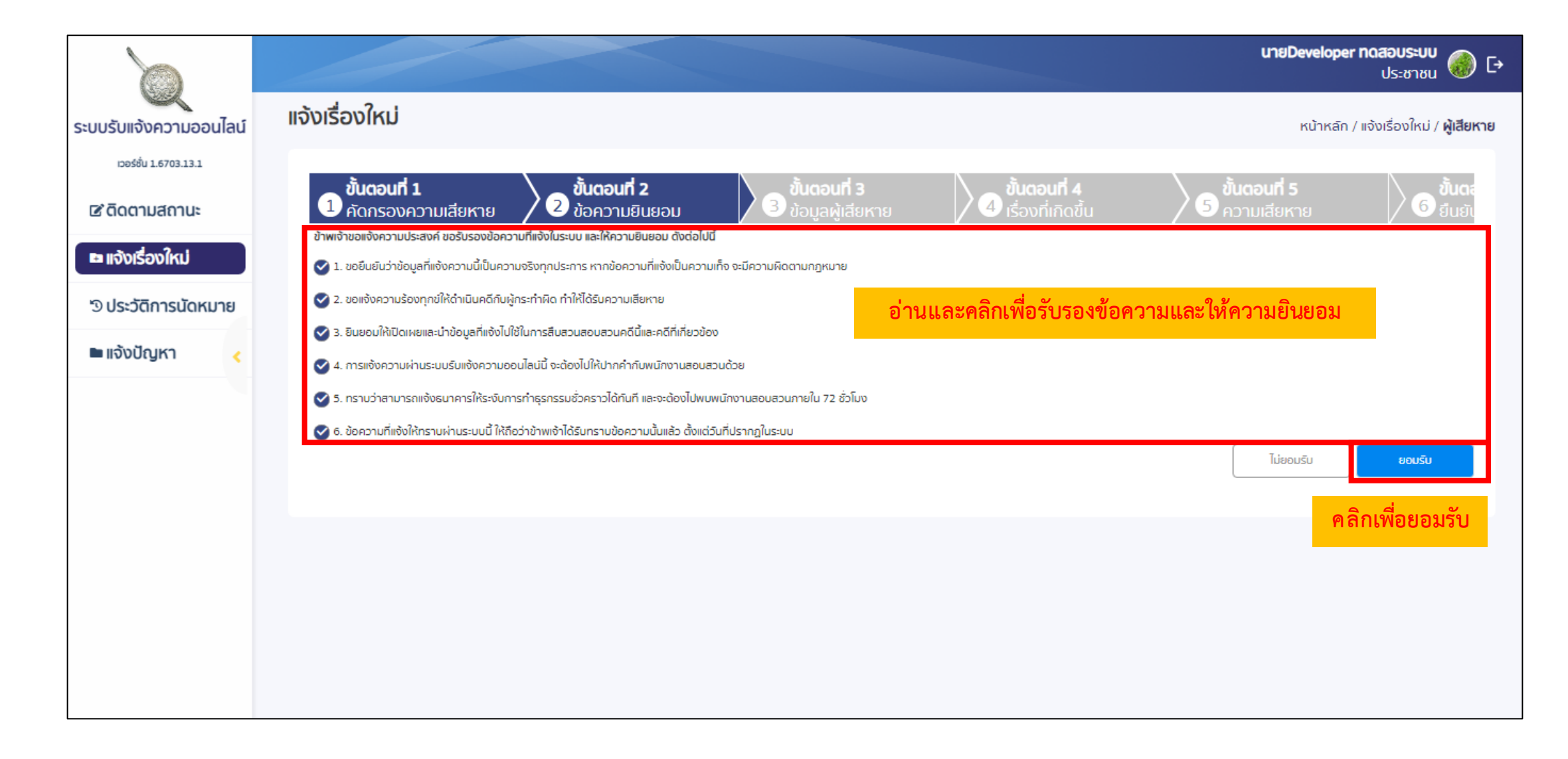

# แจ้งเรื่องใหม่ > ขั้นตอนที่ 3 ข้อมูลผู้เสียหาย

#### กรอกข้อมูลให้ครบถ้วน

| 0                                | แต้มเรือมใหม่                                                                                                    |                                             |                                |                    | นายDeveloper กดสอบระบบ<br>ประชาชน 🍈 🕞         |
|----------------------------------|----------------------------------------------------------------------------------------------------|---------------------------------------------|--------------------------------|--------------------|-----------------------------------------------|
| ระบบรับแจ้งความออนไลน์           | anioscioni                                                                                                    |                                             |                                |                    | หน้าหลัก / แจ้งเรื่องใหม่ / <b>ผู้เสียหาย</b> |
| iceśśu 1.6703.13.1               | . 3 / <b>/</b> 3                                                                                                    |                                             | \ \                            | 8 d a              |                                               |
|                                  | 1 อันตอนที่ 1     1 อันตอนที่ 2     1 อันตอนที่ 2     1 อันต | 13 ขนตอนที่ 4<br>สียหาย 4 เรื่องที่เกิดขึ้น | อามเสียหาย                     | อ ยืนยันความถกต้อง |                                               |
| 🖻 ติดตามสถานะ                    |                                                                                                    | /                                           | / /                            | v                  |                                               |
| 🖿 แจ้งเรื่องใหม่                 | ข้อมูลผู้เสียหาย                                                                                                    |                                             |                                |                    |                                               |
|                                  | ຄຳນຳໜ້າ≈<br>● ນາຍ ◯ ນາວ ◯ ນາວອາວ ◯ ອຶ່ນໆ                                                                                                    |                                             | เลขบัตรประจำตัวประชาชน×        |                    |                                               |
| <sup>(3)</sup> ประวัติการนัดหมาย |                                                                                                    |                                             | 1419900406791                  |                    |                                               |
| 🖿 แจ้งปัญหา                      | Developer                                                                                                    |                                             | oogeusuu                       |                    |                                               |
|                                  | weiter .                                                                                                    |                                             | วัน/เดือน/ปี เกิดของพัเสียหาย* |                    |                                               |
|                                  | ● ຫາະ 🔿 ແຫຼັດ 🔿 ອັມ ໆ                                                                                                    |                                             | 26 🗙 Suchau 🗙 2536 🗙           |                    |                                               |
|                                  | เนอร์โกรศัพท์น้อต้อ*                                                                                                    |                                             | Email                          |                    |                                               |
|                                  | 0928361714                                                                                                    |                                             | developerpolice001@gmail.com   |                    |                                               |
|                                  | ที่อย่ตามบัตรประจำตัวประชาชม                                                                                                    |                                             |                                |                    |                                               |
|                                  | น้ำมาสมที่/ ชอย/ หมู่ที่/ ถมม×                                                                                                    | จังหวัด*                                    |                                | ຍ້າເກີຍ/ພດ=        |                                               |
|                                  | 844                                                                                                    | กรุงเทพมหานคร                               | © ·                            | พระโยนาง           | © •                                           |
|                                  | ต้านสั/เขวง×                                                                                                    |                                             |                                |                    |                                               |
|                                  | nroonu 💿 👻                                                                                                    |                                             |                                |                    |                                               |
|                                  | <br>  ได้ข้อมูลที่อยู่ตามมัตรประจำตัวประกาณ                                                                                                    |                                             |                                |                    |                                               |
|                                  | ที่อยู่ปัจจุบันผู้เสียหาย                                                                                                    |                                             |                                |                    |                                               |
|                                  | น้ำมเลขที่/ 688/ หมู่ที่/ กมม*                                                                                                    | จังหวัด*                                    |                                | ອຳເກຍ/ເບດ*         |                                               |
|                                  | 218/20                                                                                                    | อุดรลานี                                    | © ·                            | เมืองอุดระกมี      | © ·                                           |
|                                  | ต้านสั/เขวั0*                                                                                                    |                                             |                                |                    |                                               |
|                                  | หมากแข้ง 💿 👻                                                                                                    |                                             |                                |                    |                                               |
|                                  |                                                                                                    |                                             |                                |                    | ร์ชนกลับ ดีดไป                                |
|                                  |                                                                                                    |                                             |                                |                    |                                               |
|                                  |                                                                                                    |                                             |                                |                    |                                               |

เมื่อกรอกข้อมูลครบถ้วนแล้วให้<u>กดถัดไป</u>

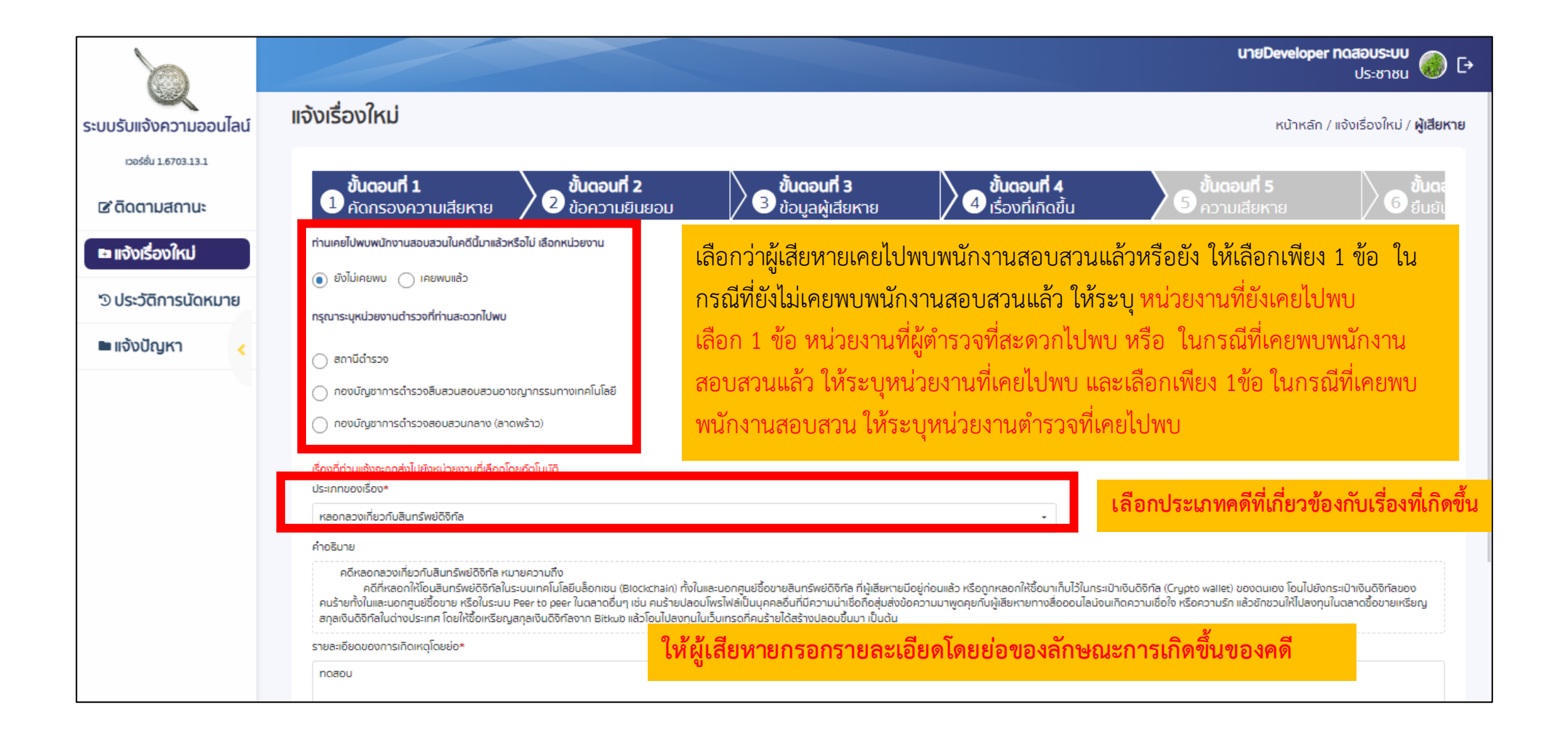

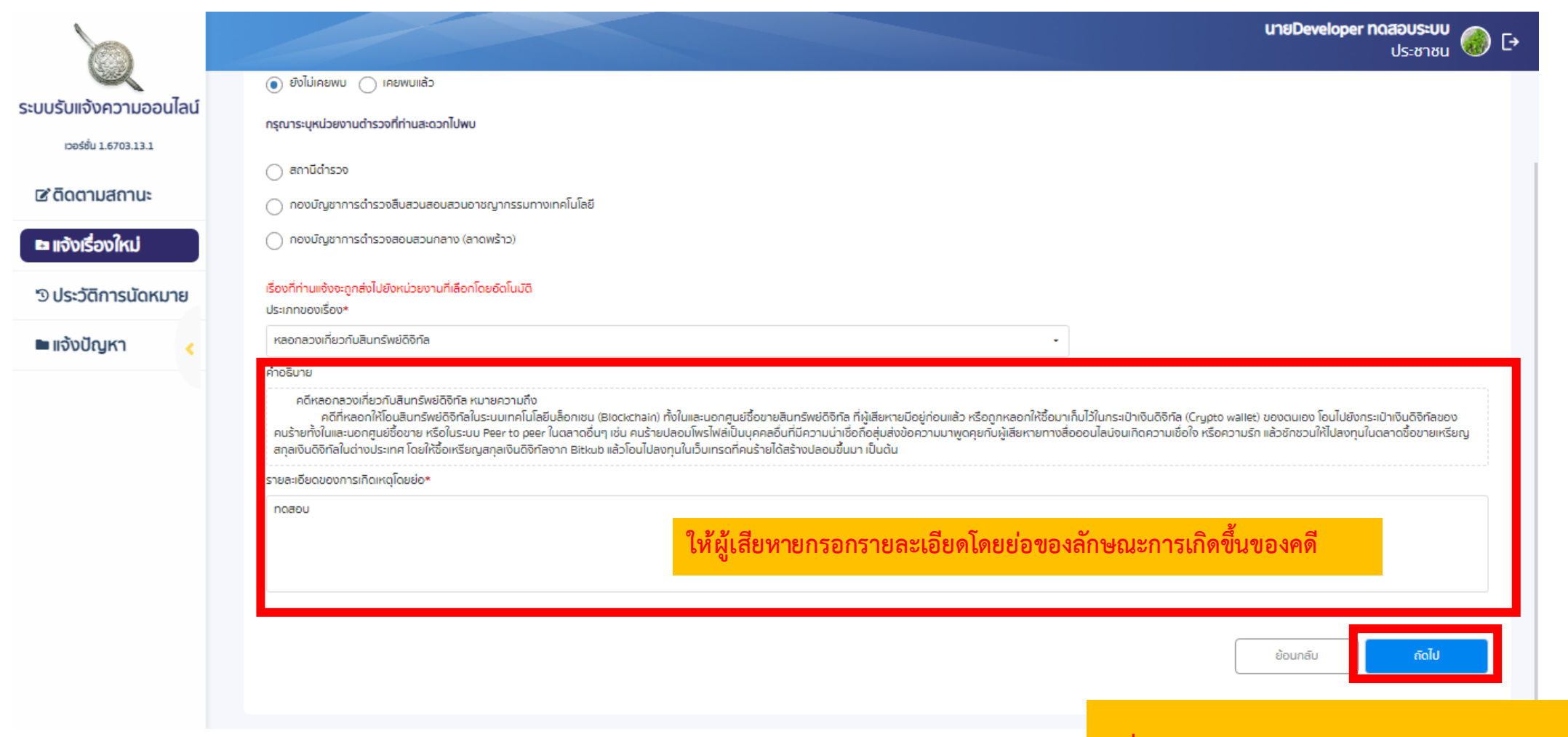

#### เมื่อทำการกรอกข้อมูล ครบถ้วนแล้วให้กด ถัดไป

## เลือกประเภทความเสียหาย > เงิน

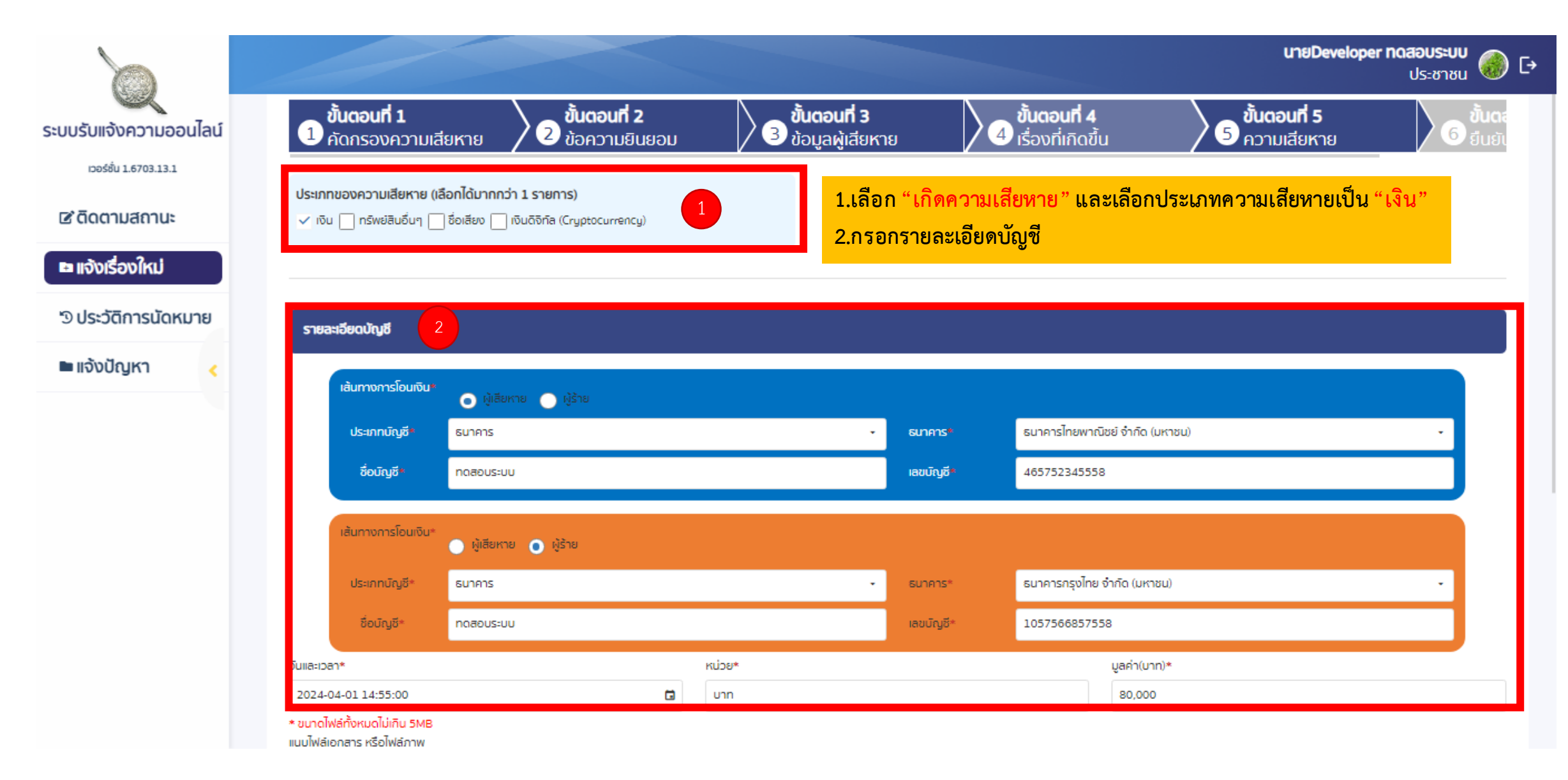

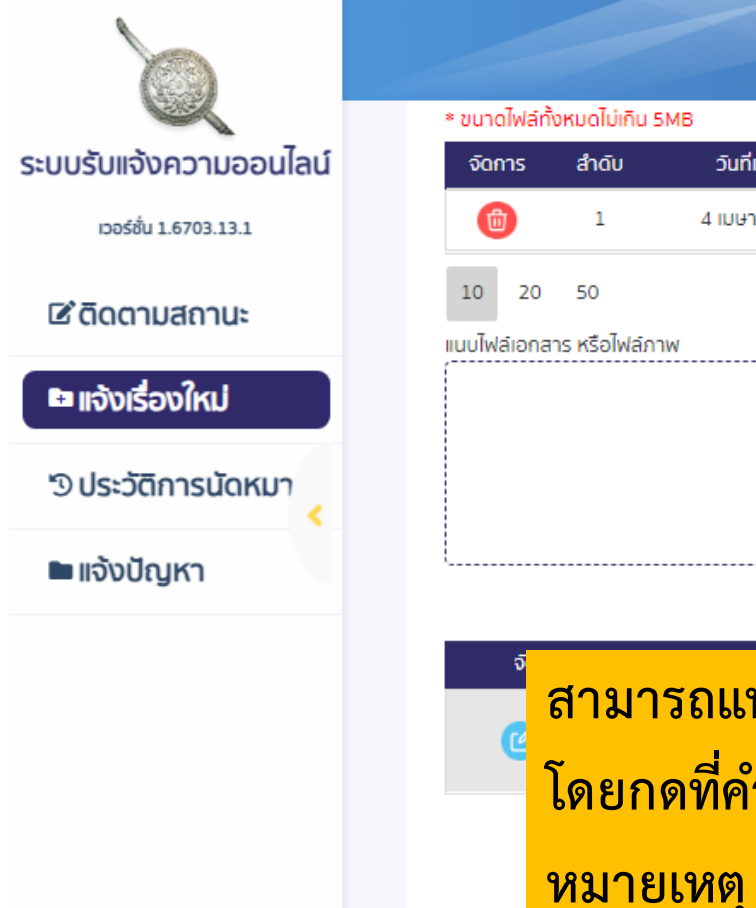

|             |                 |                    |                                                                                                    | นายDeveloper กิดสอบ!<br>ประช | ระบบ 🎯    |
|-------------|-----------------|--------------------|----------------------------------------------------------------------------------------------------|------------------------------|-----------|
| ขนาดไฟล์ทั่ | ั้งหมดไม่เกิน 5 | мв                 |                                                                                                    |                              |           |
| จัดการ      | สำดับ           | วันที่แนบไฟล์      | แนบไฟล์                                                                                                    |                              |           |
| 1           | 1               | 4 เมษายน 2567      | 418995713 1108161976952077 2778622574467395633 n.jpg                                                       |                              |           |
| 0 20        | 50              |                    |                                                                                                    | Page 1 of 1 (1 items)        | < 1 >     |
| ไฟล์เอกส    | าร หรือไฟล์ภา   | W                  |                                                                                                    |                              |           |
|             |                 |                    | 🗅 วางไฟล์ที่ต้องการนำเข้าที่นี่ หร <mark>ี้ มลือกไฟล์</mark><br>ไฟล์เอกสารไฟล์ภาพ นามสกุล .pdf, .jpg, .png |                              |           |
|             |                 |                    | ยกเลิก บันทึก                                                                                              |                              |           |
| จั          | สาขา            | รถแบบป้พ           | ไล้เอกสาร หรือไฟล์กาพ เช่น รูปสลิปโอบเงิบได้                                                               | แบบไฟล์                      | i         |
| e           | ~               | d .                |                                                                                                    |                              |           |
|             | โดยก            | ดที่คำว่า '        | ้เลือกไฟล์"                                                                                                |                              |           |
|             | <u>หมาย</u>     | <u>เหต</u> ุ ไฟล์ข | ที่อัพโหลดจะต้องมีขนาดไม่เกิน 5 MB                                                                         | เยอดความเสียหายทั้งหมด 80,0  | 00.00 unn |
|             |                 | •                  |                                                                                                    | ย้อนกลับ ด้                  | าิดไป     |
|             |                 |                    |                                                                                                    |                              |           |

|                                                                                 |                                                           |                                                                                |                                                                          |                                                                    | นาย                         | <b>Developer ทดสอบระบบ</b><br>ประชาชน                             | 🌏 [> |
|---------------------------------------------------------------------------------|-----------------------------------------------------------|--------------------------------------------------------------------------------|--------------------------------------------------------------------------|--------------------------------------------------------------------|-----------------------------|-------------------------------------------------------------------|------|
| ระบบรับแจ้งความออนไลน์                                                          | ชื่อม <b>ั</b> ญชี*                                       |                                                                                | 0                                                                        | เลขบัญชี*                                                          |                             | 0                                                                 |      |
| เวอร์ชั่น 1.6703.13.1                                                           | วันและเวลา*                                               |                                                                                | หน่วย*                                                                   |                                                                    | มูลค่า(บาท)*                |                                                                   |      |
|                                                                                 | เลือกวันเวลา                                              | 1 🖬                                                                            | บาท                                                                      |                                                                    |                             |                                                                   | 0    |
| 🖻 ดิดตามสถานะ                                                                   | * ขนาดไฟล์ทั้งหมดไม่เกิน 5MB<br>แนบไฟล์เอกสาร หรือไฟล์ภาพ |                                                                                |                                                                          |                                                                    |                             |                                                                   |      |
| <ul> <li>แจ้งเรื่องใหม่</li> <li>ประวัติการนัดหมา</li> <li>แจ้งปัญหา</li> </ul> |                                                           |                                                                                | บ้าวางไฟล์ที่ต้องการนำ<br>ไฟล์เอกสารไฟล์ภาพ นา<br>ยกเลิก                 | เข้าที่มี หรือ เลือกไฟล์<br>เมสกุล .pdf, .jpg, .png<br>เพิ่มข้อมูล |                             |                                                                   |      |
|                                                                                 | จัดการ สำดับ                                              | บัญชีต้นทาง                                                                    | บัญชีปลายทาง                                                             | วันเวลาที่โอน                                                      | จำนวนเงิน                   | แนบไฟล์                                                           |      |
|                                                                                 | <b>(2)</b>                                                | (ธนาคาร ผูเสยหาย)ธนาคารไทย<br>พาณิชย์ จำกัด (มหาชน):<br>465752345558 ทดสอบระบบ | (ธนาคาร พูราย)ธนาคารกรุงไทย<br>จำกัด (มหาชน): 1057566857558<br>ทดสอบระบบ | 1 เมษายน 2567 14:55:00 u.                                          | 80,000.00                   | <u>แสดงไฟล์</u>                                                   |      |
|                                                                                 | หลังจากกรอก                                               | <mark>เข้อมูล "รายล</mark> ะ                                                   | ะเอียดบัญชี" ศ                                                           | ารบแล้ว ให้ก                                                       | <mark>ดปุ่ม "เพิ่มข้</mark> | <mark>้อมูล"</mark> <sup>80,000.00 บ<br/>มกลับ <u>ตัดไป</u></sup> | in   |

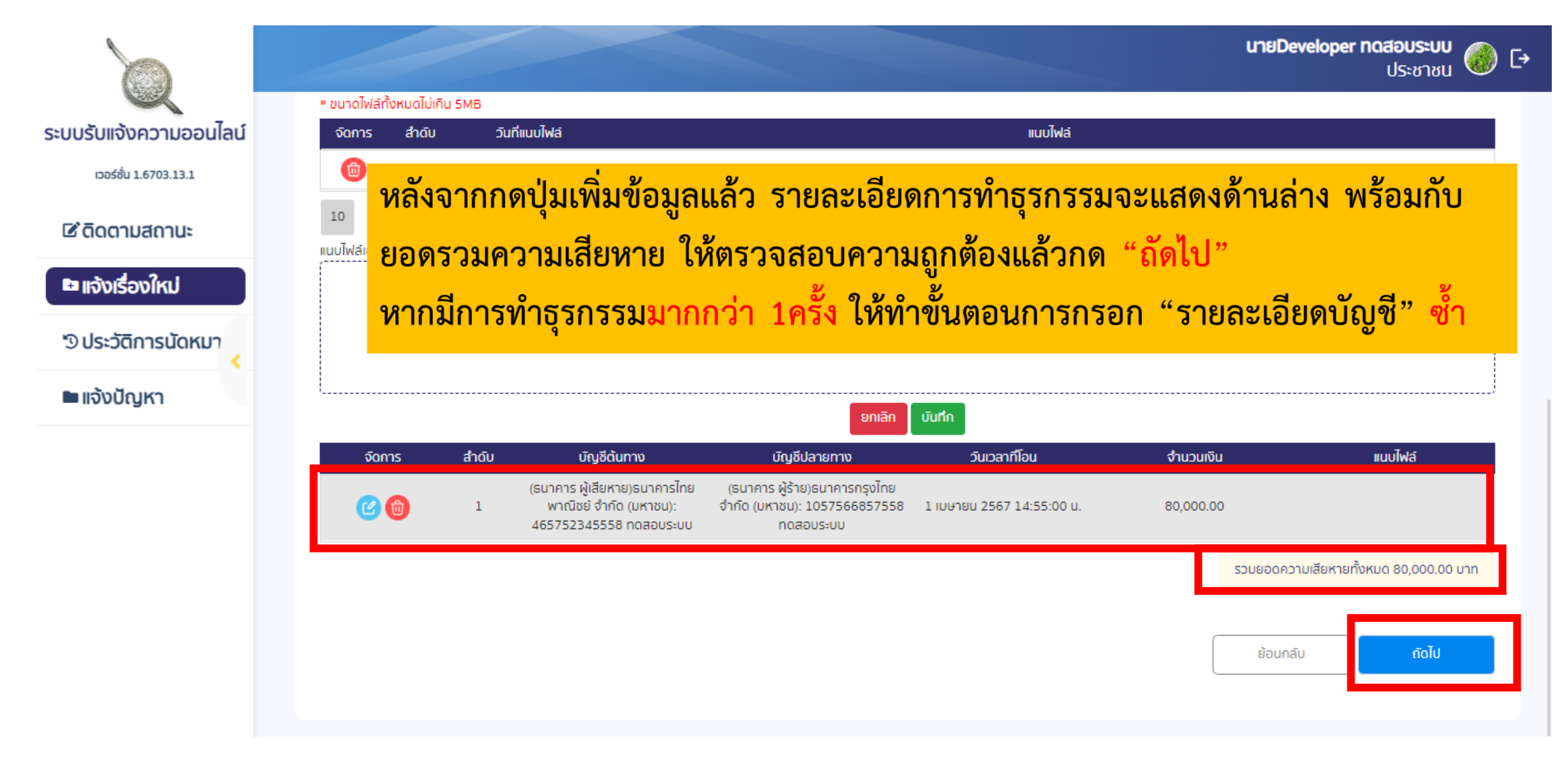

### เลือกประเภทความเสียหาย > ทรัพย์สินอื่นๆ

## เลือกประเภทความเสียหายเป็น <u>ทรัพย์สินอื่นๆ</u>แล้วกดปุ่ม <u>เพิ่มรายการ</u>

|                                                              |                                                                                      |                                                 |                                  | Ľ                                        | ายDeveloper ทดสอบระบบ<br>ประชาชน 🍪 🕞       |
|--------------------------------------------------------------|--------------------------------------------------------------------------------------|-------------------------------------------------|----------------------------------|------------------------------------------|--------------------------------------------|
| ระบบรับแจ้งความออนไลน์                                       | ู <b>ขั้นตอนที่ 1</b><br>คัดกรองความเสียหาย                                          | 2 ขั้นตอนที่ 2<br>ข้อความยินยอม                 | ขั้นตอนที่ 3<br>ข้อมูลผู้เสียหาย | <b>ชั้นตอนที่ 4</b><br>เรื่องที่เกิดขึ้น | 5 <mark>ขั้นตอนที่ 5</mark><br>ความเสียหาย |
| l <b>ช</b> ดิดตามสถานะ                                       | <b>ประเภทของความเสียหาย (เลือกได้มากเ</b><br>🗸 ทรัพย์สินอื่นๆ 🗌 ชื่อเสียง 🦳 เงินดิจี | <b>กว่า 1 รายการ)</b><br>วิกัล (Cryptocurrency) |                                  |                                          |                                            |
| <ul> <li>แจ้งเรื่องใหม่</li> <li>ประวัติการนัดหมา</li> </ul> |                                                                                      |                                                 |                                  |                                          |                                            |
| 🖿 แจ้งปัญหา                                                  | รายการทรัพย์สินที่เสียหาย                                                            |                                                 |                                  |                                          | เพิ่มรายการ                                |
|                                                              |                                                                                      |                                                 | ไม่มีข้อมูล                      |                                          |                                            |
|                                                              |                                                                                      |                                                 |                                  |                                          | รวมยอดความเสียหายทั้งหมด 0.00 บาท          |
|                                                              |                                                                                      |                                                 |                                  |                                          | ย้อนกลับ <b>ถึดไป</b>                      |
|                                                              |                                                                                      |                                                 |                                  |                                          |                                            |

# ทำการเพิ่มรายการข้อมูล

| เพิ่มรายการ                              |                                                                   |
|------------------------------------------|-------------------------------------------------------------------|
| ประเภททรัพย์สิน*                         |                                                                   |
| ทองคำ 👻                                  |                                                                   |
| รายละเอียดทรัพย์สิน*                     | มูลค่า (บาท)*                                                     |
|                                          |                                                                   |
| วัน เดือน ปีที่มอบทรัพย์สินให้คนร้าย     | เวลาที่มอบทรัพย์สินให้คนร้าย*                                     |
| 4 🗸 เมษายน 🖌 2567 🗸                      | 0                                                                 |
| * ขนาดไฟล์ทั้งหมดไม่เกิน 5MB             |                                                                   |
| แนบไฟล์เอกสาร หรือไฟล์ภาพ                |                                                                   |
| 九 วางไฟล์ที่ด้องการ<br>ไฟล์เอกสารไฟล์ภาพ | ะนำเข้าที่นี่ หรือ <u>เลือกไฟล์</u><br>เ นามสกุล .pdf, .jpg, .png |
|                                          | ียกเลิก <b>บันทึก</b>                                             |

## เลือกประเภททรัพย์สิน

| ประเภททร์พย์สิน* |   |
|------------------|---|
| ทองคำ            | - |
| ทองคำ            |   |
| เครื่องประดับ    |   |
| ยานพาหนะ         |   |
| เครื่องใช้ไฟฟ้า  |   |
| เสื้อเพ้า        |   |
| เฟอร์นิเจอร์     |   |
| ที่ดิน           |   |
| บ้าน, คอนโด      |   |
| สิ่งปลูกสร้าง    |   |
| อื่นๆ            |   |

กรอกข้อมูลรายละเอียดให้ครบ หากมีไฟล์ หลักฐาน สามารถแนบไฟล์ได้ โดยกดที่คำว่า *"เลือกไฟล์"* แล้วกด *"บันทึก"* 

หากมีการทำรายการ*มากกว่า 1ครั้ง* ให้ทำ ขั้นตอนการ *"เพิ่มรายการ" ซ้ำ* 

#### <u>หมายเหตุ</u>

- a. สามารถกรอกข้อมูลเวลา หรือเลือกเวลาที่รูปนาฬิกาได้
- b. ไฟล์ที่อัพโหลดจะต้องมีขนาดน้อยกว่า 5 MB

| เพิ่มรายการ                          |                                                                               |
|--------------------------------------|-------------------------------------------------------------------------------|
| ประเภททร์พย์สิน*                     |                                                                               |
| ทองคำ                                | •                                                                             |
| รายละเอียดทรัพย์สิน*                 | มูลค่า (บาท)*                                                                 |
|                                      |                                                                               |
| วัน เดือน ปีที่มอบทรัพย์สินให้คนร้าย | เวลาทีมอบทรัพย์สินให้คนร้าย*                                                  |
| 4 🖌 เมษายน 🖌 2567 🖌                  | 0                                                                             |
| แนบไฟล์เอกสาร หรือไฟล์ภาพ            |                                                                               |
| 📩 วางไฟล์ที่ด<br>ไฟล์เอกสารไ         | ต้องการนำเข้าที่นี่ หรือ <u>เลือกไฟล์</u><br>ไฟล์ภาพ นามสกุล .pdf, .jpg, .png |
| L                                    |                                                                               |
|                                      | ยกเลิก <b>บันที่ก</b>                                                         |

|                        |                                                                                                    | <b>นายDeveloper กดสอบระบบ</b><br>ประชาชน 🎯 🕞 |
|------------------------|----------------------------------------------------------------------------------------------------|----------------------------------------------|
| ระบบรับแจ้งความออนไลน์ |                                                                                                    |                                              |
| เวอร์ชั่น 1.6703.13.1  | รายการทรัพย์สินที่เสียหาย                                                                                                    |                                              |
| 🖻 ดิดตามสถานะ          |                                                                                                    | เพิ่มรายการ                                  |
| 🖿 แจ้งเรื่องใหม่       |                                                                                                    |                                              |
| 🔊 ประวัติการนัดหมา     | รายละเอียดทรัพย์สินที่เสียหาย<br>ประเภททรัพย์สิน : ทองกำ รายละเอียดทรัพย์สิน : ทองกำแท่ง 1 บาท มูลค่า : 40,000.00<br>วันที่มอบทรัพย์สินให้คนร้าย : 4 เมษายน 2567 เวลาที่มอบทรัพย์สินให้คนร้าย : 12:00 น. | <b>(2)</b>                                   |
| 🖿 แจ้งปัญหา            |                                                                                                    |                                              |
|                        | จัดการ สำดับ วันที่แนบไฟล์ แนบไฟล์                                                                                                    |                                              |
|                        | โป้         1         4 เมษายน 2567         418995713 1108161976952077 2778622574467395633                                                                                                    | <u>i n.jpg</u>                               |
| ตรวจสอบค               | วามถูกต้องและ                                                                                                    | รวมยอดความเสียหาย 40,000.00 บาท              |
| ยอดรวมคว               | <mark>ามเสียหายก่อน</mark>                                                                                                    | รวมยอดความเสียหายทั้งหมด 40,000.00 บาท       |
| กดถัดไป                |                                                                                                    | ี่ ย้อนกลับ <b>ถัดไป</b>                     |
|                        |                                                                                                    |                                              |

## เลือกประเภทความเสียหาย > ชื่อเสียง

|                                                |                                                             |                                         |                                          | <b>นายDeveloper ทดสอบระบบ</b><br>ประชาชน 🎯 🕞  |
|------------------------------------------------|-------------------------------------------------------------|-----------------------------------------|------------------------------------------|-----------------------------------------------|
| ระบบรับแจ้งความออนไลน์                         | แจ้งเรื่องใหม่                                              |                                         |                                          | หน้าหลัก / แจ้งเรื่องใหม่ / <b>ผู้เสียหาย</b> |
| เวอร์ชั่น 1.6703.13.1<br><b>ชี ติดตามสถานะ</b> | ขั้นดอนที่ 1<br>คัดกรองความเสียหาย                          | <b>ขั้นตอนที่ 3</b><br>ข้อมูลผู้เสียหาย | <b>ขั้นตอนที่ 4</b><br>เรื่องที่เกิดขึ้น | 5 <mark>ขั้นตอนที่ 5</mark><br>ความเสียหาย    |
| 🖿 แจ้งเรื่องใหม่                               | ประเภทของความเสียหาย (เลือกได้มากกว่า 1 รายการ)             | (                                       |                                          | ŕ                                             |
| 🔊 ประวัติการนัดหมา                             | 🗌 ทรัพย์สินอื่นๆ 🖌 ชื่อเสียง 🔄 เงินดิจิทัล (Cryptocurrency) |                                         |                                          |                                               |
| 🖿 แจ้งปัญหา                                    |                                                             |                                         |                                          |                                               |
|                                                | รายละเอียดชื่อเสียงที่เสียหาย                               |                                         |                                          |                                               |
|                                                | เลือบเสียชื่อเสียง                                          |                                         |                                          |                                               |
|                                                |                                                             |                                         |                                          |                                               |
|                                                |                                                             |                                         |                                          | รวมยอดความเสียหายทั้งหมด 0.00 บาท             |
| กรอกรายส                                       | าะเอียดของเหตุการณ์หรือความ                                 |                                         |                                          | ย้อนกลีบ <b>ถัดไป</b>                         |
| เสียหายที่เ                                    | กิดขึ้น แล้วกดถัดไป                                         |                                         |                                          |                                               |

## ้ เลือกประเภทความเสียหาย > เงินดิจิทัล

|                                         |                                                                                                    |                                                                               | <b>นายDeveloper กดสอบระบบ</b><br>ประชาชน 🛞 [→                   |
|-----------------------------------------|----------------------------------------------------------------------------------------------------|-------------------------------------------------------------------------------|-----------------------------------------------------------------|
| ระบบรับแจ้งความออนไลน์                  | แจ้งเรื่องใหม่                                                                                                    |                                                                               | หน้าหลัก / แจ้งเรื่องใหม่ / <b>ผู้เสียหาย</b>                   |
| เวอร์ชั่น 1.6703.13.1<br>12 ติดตามสถานะ | ขั้นตอนที่ 1<br>1 คัดกรองความเสียหาย 2 ข้อความยินยอม                                                              | <b>ชั้นตอนที่ 3</b><br>3 ข้อมูลผู้เสียหาย                                     | <b>ขั้นตอนที่ 4</b><br>เรื่องที่เกิดขึ้น 5 ความเสียหาย 6 ยืนยัง |
| แจ้งเรื่องใหม่ ๖ ประวัติการนัดหมาย      | <b>ประเภทของความเสียหาย (เลือกได้มากกว่า 1 รายการ)</b><br>ทรัพย์สินอื่นๆ ชื่อเสียง 🗹 เงินดิจิทัล (Cryptocurrency) | <ol> <li>เลือก "เกิดค<br/>เสียหายเป็น "เงินดี<br/>2.กรอกรายละเอียด</li> </ol> | เวามเสียหาย"และเลือกประเภทความ<br>ìจิทัล"<br>าบัญชี             |
| 🖿 แจ้งปัญหา <                           | รายละเอียดบัญชีสกุลเงินดิจิทัล (Cryptocurrency)<br>เส้นทางการโอนเงิน มีเลียหาย มีผู้ร้าย                          |                                                                               |                                                                 |
|                                         | ประเภทบัญซี เงินดิจิทัล (Cryptocurrency)                                                                          | หมายเลข Wallet                                                                | 1xmMElj55fAjXdpzVHKlfdegXcKZOGAubB                              |
|                                         | เส้นทางการโอนเงิน* 💿 ผู้เสียหาย 💿 ผู้ร้าย                                                                         |                                                                               |                                                                 |
|                                         | ประเภทบัญชี* เงินดิจิทัล (Cryptocurrency)                                                                         | หมายเลข Wallet*                                                               | 1XnRBonNEJnGhGp7WRN20T7K9eA2PTZFSo                              |
|                                         | วันและเวลา*<br>2024-03-31 10:00:00                                                                                | จำนวนเหรียญ*<br>1                                                             | สกุลเงิน*<br>btc                                                |
|                                         | มูลค่า(มาก)                                                                                                    |                                                                               |                                                                 |
|                                         | 2,490,108.85                                                                                                    |                                                                               |                                                                 |

|                                      |                                                                           |                                            |                                                                  |                                   | นายDeveloper กดสอบระบบ<br>ประชาชน |
|--------------------------------------|---------------------------------------------------------------------------|--------------------------------------------|------------------------------------------------------------------|-----------------------------------|-----------------------------------|
| ระบบรับแจ้งความออนไลน์               | ประเภทบัญชี* เงินดิจิท์ล (Cryptocurrency)                                 |                                            | หมายเลข Wallet* 13                                               | XnRBonNEJnGhGp7WRN20T7K9eA2PTZFSo |                                   |
| เวอร์ชั่น 1.6703.13.1                | วันและเวลา*                                                               | จำนวนเหรียญ*                               |                                                                  | สกุลเงิน*                         |                                   |
| 🗷 ดิดตามสถานะ                        | 2024-03-31 10:00:00                                                       | 1                                          |                                                                  | btc                               |                                   |
| 🖪 แจ้งเรื่องใหม่                     | 2,490,108.85<br>* ขนาดไฟล์ทั้งหมดไม่เกิน 5MB<br>แนนไฟล์เอกสาร หรือไฟล์ภาพ |                                            |                                                                  |                                   |                                   |
| 'Ͽ ประวัติการนัดหมาย<br>■แจ้งปัญหา < |                                                                           | น้ำ วางไฟล์ที่ด้องการ<br>ไฟล์เอกสารไฟล์ภาพ | นำเข้าที่มี หร <mark>ี เลือกไฟล์</mark><br>นามสกุล .pdr, .jpgpng |                                   |                                   |
|                                      |                                                                           | ยกเลิก                                     | เพิ่มข้อมูล                                                      |                                   |                                   |
|                                      | สามารถแนบไฟล์เอกสาร หรื                                                   | รือไฟล์ภาพ เข                              | ่น รูปสลิบ                                                       | ุ่ปโอนเงิน ได้                    | มหาย แบบไฟล์                      |
|                                      | โดยกดที่คำว่า "เลือกไฟล์"                                                 | v a N                                      |                                                                  |                                   | รวมยอดความเสียหายทั้งหมด 0.00 บาท |
|                                      | <u>หมายเหตุ</u> เพลทอพเหลดจะ                                              | ตองมขนาดเม                                 | มเกน 5 MI                                                        | В                                 | ีข้อนกลิบ <b>ถ</b> ึดไป           |

|                        |                                                           |                                                                              |                                                             |                                  | นา                | <b>ยDeveloper ทดสอบระบบ</b><br>ประชาชน       | €) 🛞 |
|------------------------|-----------------------------------------------------------|------------------------------------------------------------------------------|-------------------------------------------------------------|----------------------------------|-------------------|----------------------------------------------|------|
| ระบบรับแจ้งความออนไลน์ | ประเภทบัญชี*                                              | <ul> <li>ผู้เสียหาย ผู้ร้าย</li> <li>เงินดิจิทัล (Cryptocurrency)</li> </ul> | ĸIJ                                                         | ายเสข Wallet*                    |                   | 0                                            |      |
| เวอร์ชั่น 1.6703.13.1  | วันและเวลา*                                               |                                                                              | จำนวนเหรียญ*                                                |                                  | สกุลเงิน*         |                                              |      |
| 🖻 ติดตามสถานะ          | เลือกวันเวลา                                              | 0 🖬                                                                          |                                                             | 0                                |                   |                                              | 0    |
| 🖴 แจ้งเรื่องใหม่       | มูลค่า(บาท)                                               |                                                                              |                                                             |                                  |                   |                                              |      |
| ๖ ประวัติการนัดหมาย    | * ขนาดไฟล์ทั้งหมดไม่เกิน 5MB<br>แนบไฟล์เอกสาร หรือไฟล์ภาพ |                                                                              |                                                             |                                  |                   |                                              |      |
| 🖿 แจ้งปัญหา <          |                                                           |                                                                              | 🖞 วางไฟล์ที่ด้องการนำเข้าที่นี<br>ไฟล์เอกสารไฟล์ภาพ นามสกุข | i κšο iāonīWa<br>a .pdf, .jpgpng |                   |                                              |      |
|                        |                                                           |                                                                              | ยกเลิก เพิ่มช่                                              | ັວບູສ                            |                   |                                              |      |
|                        | จัดการ ล่าดัเ                                             | ม บัญชีต้นทาง                                                                | มัญชีปลายทาง วันเวลาทีโอน                                   | เ จำนวนเหรียญ                    | มูลค่าความเสียหาย | แบบไฟล์                                      |      |
|                        | 1                                                         | (Cryptocurrency ผู้เสีย ((<br>หาย)1xmMElj55fAjXdpzVHKlfde ผู้ร้าย)1Xr        | iryptocurrency<br>IRBonNEJnGhGp7WRN 31 มีนาคม 2567 10:      | 00:00 u. 1 btc                   | 2,490,108.85      | <u>แสดงไฟล์</u>                              |      |
| หลังจ                  | าากกรอกข้อมู                                              | มูล "รายละเอีย                                                               | ดบัญชี" ครบเ                                                | เล้ว ให้กดเ                      | ปุ่ม "เพิ่มข้อ    | <mark>ູ່ມູດ</mark> " <sup>2,490,108.85</sup> | unn  |
|                        |                                                           |                                                                              |                                                             |                                  | Ű                 | อนกลับ ดิดไป                                 |      |
|                        |                                                           |                                                                              |                                                             |                                  |                   |                                              |      |

### เลือกประเภทความเสียหาย > เงินดิจิทัล

|                                  |                      |                   |                                                                       |                                                                   |                                       |            | <b>นายDeveloper กดสอบระบบ</b><br>ประชาชน  |
|----------------------------------|----------------------|-------------------|-----------------------------------------------------------------------|-------------------------------------------------------------------|---------------------------------------|------------|-------------------------------------------|
| ระบบรับแจ้งความออนไลน์           | Us                   | ะเกทบัญชี*        | <ul> <li>พูเสยหาย พูเราย<br/>เงินดิจิทัล (Cryptocurrency)</li> </ul>  |                                                                   | หมายเลข Wallet*                       |            | 0                                         |
| เรือร์ชัน 1.6703.13.1            | เล้งจากกเ            | ดปุ่มเ <i>ข</i> ์ | งื่มข้อมูลแล้ว                                                        | ว รายละเอีย                                                       | ดการทำธุรก                            | รรมจะแส    | เดงด้านล่าง พร้อมกับ                      |
| 🖪 แจ้งเรื่องใหม่ ย               | เอดรวมค <sup>.</sup> | วามเสี            | ยหาย ให้ตร                                                            | วจสอบควา                                                          | มถูกต้องแล้ว                          | กด "ถัดไ   | ู่ไป"                                     |
| ั ประวัติการนัดหม <b>ู้</b><br>ใ | ากมีการเ             | ทำธรก             | รรมมากกว่า                                                            | า 1ครั้ง ให้ทั                                                    | ้าขั้นตอนการ                          | สกรอก "ร   | รายละเอียดบัญชี" ซ้ำ                      |
| 🖿 แจ้งปัญหา                      |                      | 9                 |                                                                       | lwái                                                              | ionanslฟล์ภาพ นามสกุล .pdf, .jpg, .pn | 9          | <u>و</u>                                  |
|                                  | L                    |                   |                                                                       |                                                                   | ยกเลิก เพิ่มข้อมูล                    |            |                                           |
|                                  | จฉการ                | ลาดบ              | บญชตนทาง                                                              | บญชมลายทาง                                                        | uenneciuc                             | จานวนเหรยญ | มูลคาความเสยหาย แนบเพล                    |
|                                  | 6                    | 1                 | (Cryptocurrency ผู้เสีย<br>หาย)1xmMElj55fAjXdpzVHKlfde<br>gXcKZOGAubB | (Cryptocurrency<br>ผู้ร้าย)1XnRBonNEJnGhGp7WRN<br>20T7K9eA2PTZFSo | 31 มีนาคม 2567 10:00:00 น.            | l btc      | 2,490,108.85 <u>แสดงไฟลี</u>              |
|                                  |                      |                   |                                                                       |                                                                   |                                       |            | รวมยอดความเสียหายทั้งหมด 2,490,108.85 บาท |
|                                  |                      |                   |                                                                       |                                                                   |                                       |            | ี ย้อนกลับ <b>ถัดไป</b>                   |

# แจ้งเรื่องใหม่ > ขั้นตอนที่ 6 ยืนยันความถูกต้อง

## ระบบแสดงข้อมูลที่กรอกรายละเอียดตั้งแต่ขั้นตอนนที่ 1-5 เพื่อให้ตรวจสอบความถูกต้อง

|                        |                                                                                                    |                                                 | ประชาชน 🏟 🗗                                   |  |  |  |  |
|------------------------|----------------------------------------------------------------------------------------------------|-------------------------------------------------|-----------------------------------------------|--|--|--|--|
| ระบบรับแจ้งความออนไลน์ | แจ้งเรื่องใหม่                                                                                                    |                                                 | หน้าหลัก / แจ้งเรื่องใหม่ / <b>ผู้เสียหาย</b> |  |  |  |  |
| เวอร์ชั้น 1.6702.05.1  | 🔪 ນັ້ນຕອນที่ 2                                                                                                    | อนที่ 3 🔪 ขั้นตอนที่ 4 🔪                        | ขั้นตอนที่ 5 🦳 ขั้นตอนที่ 6                   |  |  |  |  |
| 🖻 ติดตามสถานะ          | เสียหาย / 2 ข้อความยินยอม / 3 ข้อมูล                                                                                                    | ผู้เสียหาย / <mark>4</mark> เรื่องที่เกิดขึ้น / | 5 ความเสียหาย / 6 ยืนยันความถูกต้อง           |  |  |  |  |
| 🖪 แจ้งเรื่องใหม่       | *ตรวจสอบตามหวยอกสงเมเพอประเซขเสนสวน สอบสวน ดดตามคมราย ดดตามกรพยสมคน<br>ท่านควรกรอกข้อมูลให้ครมก่อนไปพบพนักงานสอบสวนตามสถานที่มีดหมาย หากยังไม่ครบ ท่านสามารถแก้ไข เพิ่มเดิมข้อมูลต่างๆได้<br>หน่วยงานที่สะดวกไปพบเจ้าหน้าที่ : |                                                 |                                               |  |  |  |  |
| ๖ ประวัติการนัดหมาย    | un.aon.2                                                                                                    |                                                 |                                               |  |  |  |  |
| 🖿 แจ้งปัญหา 🦂          | ข้อมูลผู้เสียหาย                                                                                                    |                                                 |                                               |  |  |  |  |
|                        | คำนำหน้า                                                                                                    | ชื่อ                                            | นามสกุล                                       |  |  |  |  |
|                        | นาย                                                                                                    | Developer                                       | ทดสอบระบบ                                     |  |  |  |  |
|                        | เลขบิดรประชาชน                                                                                                    | เพศ                                             | วัน/เดือน/ปี เกิดของผู้เสียหาย                |  |  |  |  |
|                        | 1419900406791                                                                                                    | ชาย                                             | 26 ธันวาคม 2536                               |  |  |  |  |
|                        | เมอร์โทรศัพท์มือถือ                                                                                                    | Email                                           |                                               |  |  |  |  |
|                        | 0928361714                                                                                                    | developerpolice001@gmail.com                    |                                               |  |  |  |  |
|                        | ที่อยู่ดามบัตรประจำตัวประชาชน                                                                                                    |                                                 |                                               |  |  |  |  |
|                        | บ้านเลขที่/ ซอย/ หมู่ที่/ ถนน                                                                                                    | จังหวัด                                         | อำเภอ/เขต                                     |  |  |  |  |
|                        | 844                                                                                                    | กรุงเทพมหานคร                                   | พระโขมง                                       |  |  |  |  |
|                        | ด่านล/เของ                                                                                                    |                                                 |                                               |  |  |  |  |
|                        | นางจาก                                                                                                    |                                                 |                                               |  |  |  |  |
|                        |                                                                                                    |                                                 |                                               |  |  |  |  |

|                                 | นายDeveloper กดสอบระบบ<br>ประชาชน 🛞 Eฯ                                                                                                    |  |
|---------------------------------|----------------------------------------------------------------------------------------------------|--|
| ระบบรับแจ้งความออนไลน์          | เกิดความเสียหาย                                                                                                    |  |
| เวอร์ชื่น 1.6703.13.1           | ประเภทของความเสียหาย: เงิน                                                                                                    |  |
| <i>เ</i> ช <b>ิ ติดตามสถานะ</b> |                                                                                                    |  |
| 🖪 แจ้งเรื่องใหม่                | รายการกรัพย์สินที่เสียหาย                                                                                                    |  |
| ๖ ประวัติการนัดหมาย             |                                                                                                    |  |
| 🖿 แจ้งปัญหา <                   | รายละเอียดทรัพย์สินที่เสียหาย<br>ประเภททรัพย์สิน : ทองคำ ชื่อทรัพย์สิน : ทดลอบ มูลค่า : 40,000.00<br>วันที่มอบทรัพย์สินให้คนร้าย : 29 มีนาคม 2567 เวลาที่มอบทรัพย์สินให้คนร้าย : 01:30 น. |  |
|                                 | ลำดับ วันที่แบบไฟล์ แบบไฟล์                                                                                                    |  |
|                                 |                                                                                                    |  |
|                                 | รวมยอดความเสียหาย 40,000.00 บาท                                                                                                    |  |
|                                 | รวมยอดความเสียหายทั้งหมด 40,000.00 บาท                                                                                                    |  |
|                                 | ี้ ข้อนกลับ <b>ยืนยัน</b>                                                                                                    |  |

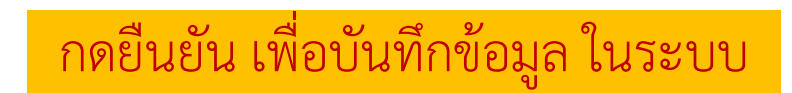

# แจ้งเรื่องใหม่ > ขั้นตอนที่ 6 ยืนยันความถูกต้อง

|                                  |                                                                                                    | <b>นายDeveloper ทดสอบระบบ</b><br>ประชาชน 💮 🗗 |
|----------------------------------|----------------------------------------------------------------------------------------------------|----------------------------------------------|
| ระบบรับแจ้งความออนไลน์           | เกิดความเสียหาย                                                                                                    |                                              |
| ເວອຣ໌ສິ່ນ 1.6703.13.1            | ประเภทของความเสียหาย: เงิน                                                                                                    |                                              |
| C ดิดตามสถานะ                    | แบบสอบถามเพื่อเป็นสาธารณประโยชน์                                                                                                    |                                              |
| 🖿 แจ้งเรื่องใหม่                 | รายการกรัพย์สินที่เสียหาย<br>คำแนะนำ                                                                                                    |                                              |
| <sup>เ</sup> ว ประวัติการนัดหมาย | ข้อมูลของท่านจะนำไปสู่การช่วยเหลือ เดือนภัย ผู้อื่นได้<br>รายละเอียดทรัพย์สินที่เสียหาย<br>ท่านได้รับทราบสื่อประชาสัมพันธ์ การป้องกันภัยไซเบอร์. วัคชินไชเบอร์ หรือไม่               |                                              |
| 🖿 แจ้งปัญหา 🧹                    | 1 ประเภทกรัพย์สิน : ทองคำ ธี: ◯ ไปได้รับ ◯ ได้รับ<br>วันที่มอบทรัพย์สินให้คนร้าย : 29 วิธีการที่คนร้ายใช้ในการหลอกให้หลงเชื่อ (ข้อมูลของท่าน นำไปสู่การช่วยเหลือ เดือนภัย คนอื่นได้) | $\odot$                                      |
|                                  | ลำดับ วันที่แบบไฟล์                                                                                                    |                                              |
|                                  | ຍາເລັກ                                                                                                    |                                              |
|                                  |                                                                                                    | รวมขอดความเสียหาย 40 000 00 บาท              |
|                                  | เมื่อกดยืนยันแล้ว จะแสดงหน้าต่างแบบสอบถามสำหรัง                                                                                                    |                                              |
|                                  | ผ้เสียหายว่าเคยได้รับข่าวสารเกี่ยวกับวัคซีนไซเบอร์                                                                                                    | รวมขอดความเสียหายทั้งหมด 40,000.00 มาท       |
|                                  | ି<br>ଅ                                                                                                    | ย้อนกลับ ยืนยิน                              |

## แจ้งเรื่องใหม่ > ขั้นตอนที่ 6 ยืนยันความถูกต้อง

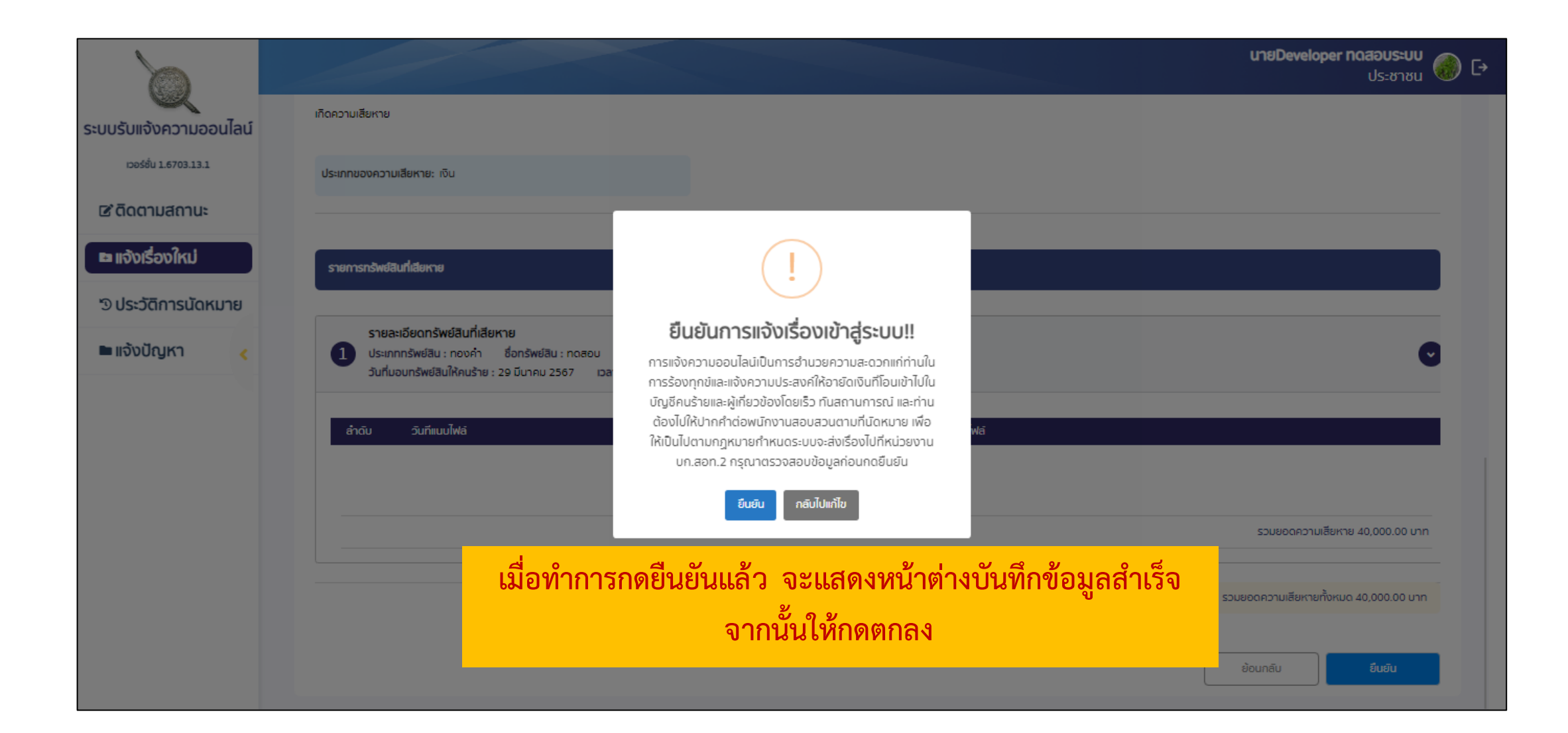

| อนไลน์    |                                                                                                    |                                           |                           |                           |
|-----------|----------------------------------------------------------------------------------------------------|-------------------------------------------|---------------------------|---------------------------|
|           |                                                                                                    |                                           | ▶                         |                           |
| เมาย<br>< | รายการทรัพย์สินที่เสียหาย<br>รายละเอียดกรัพย์สินที่เลียหาย<br>ประเภทกรัพย์สิน : กองคำ ชื่อกรัพย์สิน : กดลอบ<br>วันที่มอบทรัพย์สินให้คนร้าย : 29 มีนาคม 2567 เวล | ແລ້ນເຂົ້ານດຳເຮົາໄ                         |                           |                           |
|           | สำฉับ วันที่แบบไฟล์                                                                                                    | กรุณารอเรื่องเข้าสู่ระบบ 1-3 นาที<br>ดกลง | ฟล์                       |                           |
|           |                                                                                                    |                                           |                           | รวมยอดความเสียหาย 40      |
|           | <br>pop-up แสดงเ                                                                                                    | แจ้งเรื่องสำเร็จ กรุณารอเรื่อ             | เงเข้าระบบ ภายใน 1-3 นาที | ยเอกความเสียหายทั้งหมด 40 |

|                        |                         |                                                  |                                  |               |                     |                     |              |                      |                                                                                                    |               | นายDeveloper กฉสอบระบบ<br>ประชาชน 🍻 🕞 |             |
|------------------------|-------------------------|--------------------------------------------------|----------------------------------|---------------|---------------------|---------------------|--------------|----------------------|----------------------------------------------------------------------------------------------------|---------------|---------------------------------------|-------------|
| ระบบรับแจ้งความออนไลน์ | หน้าหลัก                |                                                  |                                  | สถานะคดี      |                     |                     |              |                      |                                                                                                    |               |                                       |             |
| เวอร์ชั่น 1.6703.13.1  | เรื่องที่แจ้ง           |                                                  |                                  |               |                     |                     |              |                      |                                                                                                    |               |                                       |             |
| 12 อิดตามสถานะ         |                         |                                                  |                                  |               |                     |                     |              |                      |                                                                                                    |               |                                       |             |
| 🖿 แจ้งเรื่องใหม่       |                         |                                                  | รอนัดหมาย                        | ได้รับมัดหมาย | ระหว่างสืบสวนสอบสวน | อาฮิดบัญชี          | รู้ด้วคนร้าย | จับกุมดำเนินคดี      | สันสุด                                                                                                    |               |                                       |             |
| • ประวัติการนัดหมาย    |                         |                                                  |                                  |               |                     |                     |              |                      |                                                                                                    |               |                                       |             |
| 🖿 แจ้งปัญหา            |                         |                                                  |                                  |               |                     |                     |              |                      |                                                                                                    |               |                                       | Q Аикт      |
|                        | จัดการ เพื่<br>อ้<br>ธเ | ขั่มเลข เลือก<br>ทั่งอิง สถานีที่<br>มาคาร สะดวก | รายงาน เลขรับแจ้งความ<br>ออนไลน์ |               | รายละเอียดขอ        | งงการเกิดเหตุโดยย่อ |              |                      | หน่วยงาน                                                                                                    | พนักงานสืบสวน | วันที่แจ้งเหตุ                        | สถานะคดี    |
|                        | 0                       | Ø                                                | C L670121825                     | ทดสอบแจ้งความ |                     |                     |              | 5<br> <br> <br> <br> | กองบังคับการ<br>dารวจสืบสวน<br>สอบสวน<br>งาชญากรรมทาง<br>ทคโนโลยี 2 กอง<br>มิญชาการตำรวจ<br>สืบสวนสอบสวน<br>งาชญากรรมทาง<br>เทคโนโลยี |               | 24 U.A.<br>2567 00:27                 | รอนัดหมาย   |
|                        | 10 20 5                 | 50                                               |                                  |               |                     |                     |              |                      |                                                                                                    |               | Page 1 of 1                           | (1 items) 1 |

|                                                               |                                               |        |       |                |                      |             |                      |             |                                                                                                    | <b>นายDeveloper กดสอบระบบ</b><br>ประชาชน 🎯 [→ |                                                             |  |  |
|---------------------------------------------------------------|-----------------------------------------------|--------|-------|----------------|----------------------|-------------|----------------------|-------------|----------------------------------------------------------------------------------------------------|-----------------------------------------------|-------------------------------------------------------------|--|--|
| ระบบรับแจ้งความออนไลน์<br>เอรช่ม 1.6702.05.1                  | ประวัติการนัดหมาย<br>ตรวจสอบประวัติการนัดหมาย |        |       |                |                      |             |                      |             |                                                                                                    | Q ńuro                                        | ค้นหาประวัติการนัดหมาย<br>ได้จาก                            |  |  |
| 12 ติดตามสถานะ                                                |                                               | รายงาน | สำดับ | เลขรับแจ้งความ | ชื่อพนักงานสอบสวน    | เบอร์ติดต่อ | ชื่อพนักงานสืบสวน    | เบอร์ติดต่อ | สถานที่นัดหมาย                                                                                                    | วันเวลานัดหมาย                                | e 9                                                         |  |  |
| <ul> <li>แจ้งเรื่องใหม่</li> <li>ประวัติการนัดหมาย</li> </ul> |                                               |        | 1     | L66114872      | พ.ต.อ.จักรพล เพิ่งมอ | 0805603200  | พ.ต.อ.จักรพล เพิ่งมอ | 0805603200  | กองบังคับการต่ำรวจสืบสวนสอบสวน<br>อาชญากรรมทางเทคโนโลยี 2 กอง<br>บัญชาการต่ำรวจสืบสวนสอบสวน<br>อาชญากรรมทางเทคโนโลยี | 28 w.e. 2566 00:00                            | <ul> <li>เลขรบแงงความ</li> <li>ชื่อพนักงานสอบสวน</li> </ul> |  |  |
| 🖿 แจ้งปัญหา                                                   |                                               |        | 2     | L661112862     | พ.ต.อ.จักรพล เพิ่งมอ | 0805603200  | พ.ต.อ.จักรพล เพิ่งมอ | 0805603200  | กองบังคับการต่ำรวจสืบสวนสอบสวน<br>อาชญากรรมทางเทคโนโลยี 2 กอง<br>บัญชาการต่ำรวจสืบสวนสอบสวน<br>อาชญากรรมทางเทคโนโลยี | 28 w.e. 2566 00:00                            | <ul> <li>เบอร์ติดต่อพนง.</li> </ul>                         |  |  |
|                                                               |                                               |        | 3     | C661114315     | พ.ต.อ.จักรพล เพิ่งมอ | 0805603200  | พ.ต.อ.จักรพล เพิ่งมอ | 0805603200  | กองบังคับการต่ำรวจสืบสวนสอบสวน<br>อาชญากรรมทางเทคโนโลยี 2 กอง<br>บัญชาการต่ำรวจสืบสวนสอบสวน<br>อาชญากรรมทางเทคโนโลยี | 28 w.u. 2566 00:00                            | - ชื่อพนักงานสืบสวน                                         |  |  |
|                                                               |                                               |        | 4     | L661115032     | พ.ต.อ.จักรพล เพ็งมอ  | 0805603200  | พ.ต.อ.จักรพล เพิ่งมอ | 0805603200  | กองบังคับการต่ำรวจสืบสวนสอบสวน<br>อาชญากรรมทางเทคโนโลยี 2 กอง<br>บัญชาการต่ำรวจสืบสวนสอบสวน<br>อาชญากรรมทางเทคโนโลยี | 28 w.u. 2566 00:00                            | <ul> <li>เบอร์ติดต่อพนง.</li> <li>สืบสวน</li> </ul>         |  |  |
|                                                               |                                               |        | 5     | L661115039     | พ.ต.อ.จักรพล เพิ่งมอ | 0805603200  | พ.ต.อ.จักรพล เพิ่งมอ | 0805603200  | กองบังคับการต่ำรวจสืบสวนสอบสวน<br>อาชญากรรมทางเทคโนโลยี 2 กอง<br>บัญชาการต่ำรวจสืบสวนสอบสวน<br>อาชญากรรมทางเทคโนโลยี | 28 w.u. 2566 00:00                            | - สถานที่นัดหมาย                                            |  |  |
|                                                               |                                               |        | 6     | L66114576      | พ.ต.อ.จักรพล เพิ่งมอ | 0805603200  | พ.ต.อ.จักรพล เพิ่งมอ | 0805603200  | กองบังคับการต่ำรวจสืบสวนสอบสวน<br>อาชญากรรมทางเทคโนโลยี 2 กอง<br>บัญชาการต่ำรวจสืบสวนสอบสวน<br>อาชญากรรมทางเทคโนโลยี | 16 w.u. 2566 00:00                            | - วันเวลานัดหมาย                                            |  |  |

#### รายละเอียดประวัติการนัดหมาย

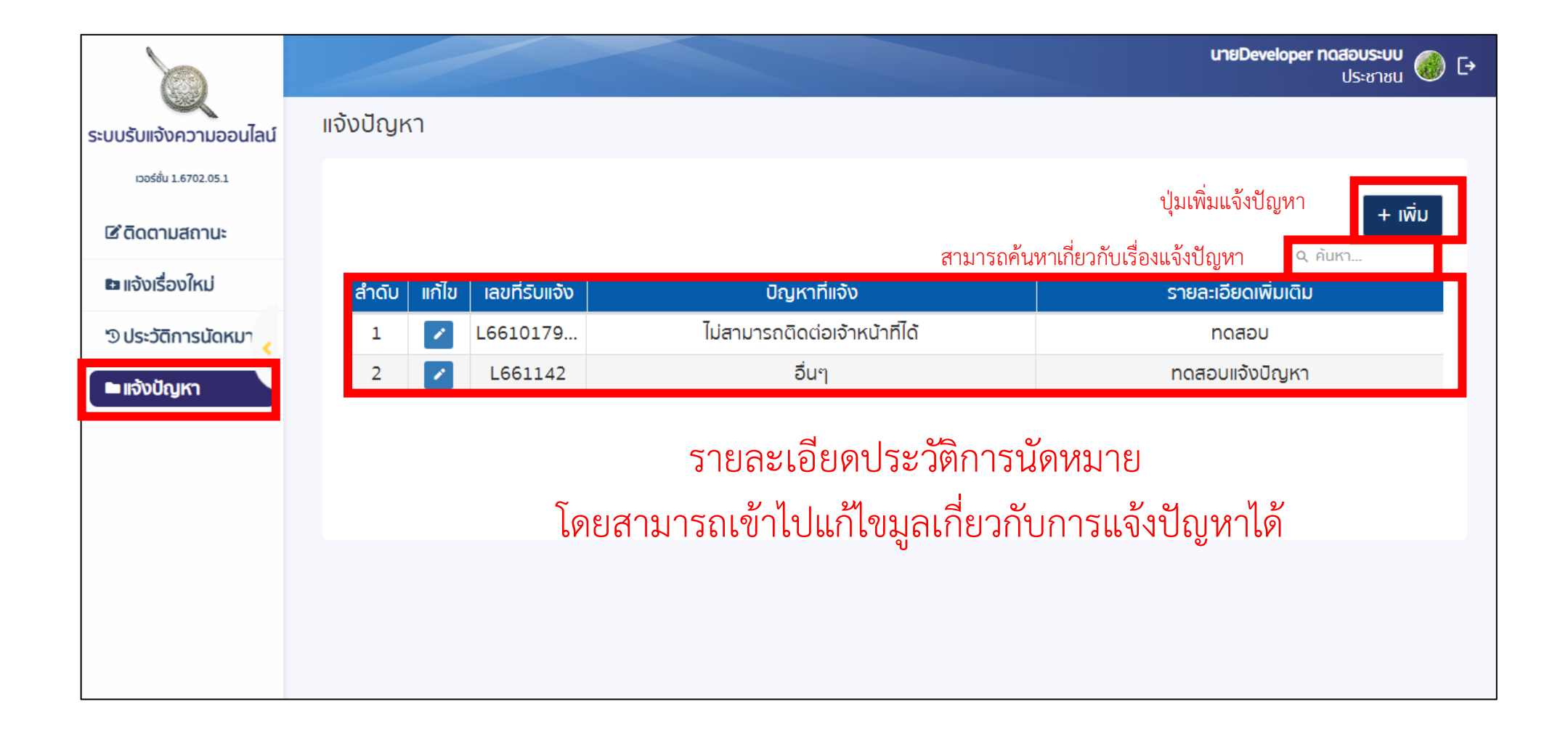